# *Ultra<sup>™</sup> Enterprise<sup>™</sup> Cluster Hardware Planning and Installation Guide*

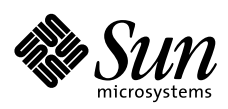

THE NETWORK IS THE COMPUTER"

Sun Microsystems Computer Company A Sun Microsystems, Inc. Business 2550 Garcia Avenue Mountain View, CA 94043 USA 415 960-1300 fax 415 969-9131

Part No.: 802-6313-12 Revision A, April 1997 Copyright 1997 Sun Microsystems, Inc. 2550 Garcia Avenue, Mountain View, California 94043-1100 U.S.A.

All rights reserved. This product or document is protected by copyright and distributed under licenses restricting its use, copying, distribution, and decompilation. No part of this product or document may be reproduced in any form by any means without prior written authorization of Sun and its licensors, if any.

Portions of this product may be derived from the UNIX<sup>®</sup> system and from the Berkeley 4.3 BSD system, licensed from the University of California. UNIX is a registered trademark in the United States and in other countries and is exclusively licensed by X/Open Company Ltd. Third-party software, including font technology in this product, is protected by copyright and licensed from Sun's suppliers.

RESTRICTED RIGHTS LEGEND: Use, duplication, or disclosure by the government is subject to restrictions as set forth in subparagraph (c)(1)(ii) of the Rights in Technical Data and Computer Software clause at DFARS 252.227-7013 and FAR 52.227-19.

Sun, Sun Microsystems, the Sun logo, Ultra, Enterprise, AnswerBook, SunDocs, SunExpress, Solstice, PDB, UltraServer, SunFDDI, SunFastEthernet, SunSwift, SunVTS, and Solaris are trademarks or registered trademarks of Sun Microsystems, Inc. in the United States and in other countries. All SPARC trademarks are used under license and are trademarks or registered trademarks of SPARC International, Inc. in the United States and in other countries. Products bearing SPARC trademarks are based upon an architecture developed by Sun Microsystems, Inc.

The OPEN LOOK<sup>®</sup> and Sun<sup>TM</sup> Graphical User Interfaces were developed by Sun Microsystems, Inc. for its users and licensees. Sun acknowledges the pioneering efforts of Xerox Corporation in researching and developing the concept of visual or graphical user interfaces for the computer industry. Sun holds a nonexclusive license from Xerox to the Xerox Graphical User Interface, which license also covers Sun's licensees who implement OPEN LOOK GUIs and otherwise comply with Sun's written license agreements.

XPM library, Copyright 1990-93 GROUPE BULL

Permission to use, copy, modify, and distribute this software and its documentation for any purpose and without fee is hereby granted, provided that the above copyright notice appear in all copies and that both that copyright notice and this permission notice appear in supporting documentation, and that the name of GROUPE BULL not be used in advertising or publicity pertaining to distribution of the software without specific, written prior permission. GROUPE BULL makes no representations about the suitability of this software for any purpose. It is provided "as is" without express or implied warranty.

THIS PUBLICATION IS PROVIDED "AS IS" WITHOUT WARRANTY OF ANY KIND, EITHER EXPRESS OR IMPLIED, INCLUDING, BUT NOT LIMITED TO, THE IMPLIED WARRANTIES OF MERCHANTABILITY, FITNESS FOR A PARTICULAR PURPOSE, OR NON-INFRINGEMENT.

Copyright 1995, 1996 Sun Microsystems, Inc., 2550 Garcia Avenue, Mountain View, Californie 94043-1100 U.S.A.

Tous droits réservés. Ce produit ou document est protégé par un copyright et distribué avec des licences qui en restreignent l'utilisation, la copie et la décompilation. Aucune partie de ce produit ou de sa documentation associée ne peut être reproduite sous aucune forme, par quelque moyen que ce soit, sans l'autorisation préalable et écrite de Sun et de ses bailleurs de licence, s'il y en a.

Des parties de ce produit pourront être derivées du système UNIX<sup>®</sup> et du système Berkeley 4.3 BSD licencié par l'Université de Californie. UNIX est une marque enregistrée aux Etats-Unis et dans d'autres pays, et licenciée exclusivement par X/Open Company Ltd. Le logiciel détenu par des tiers, et qui comprend la technologie relative aux polices de caractères, est protégé par un copyright et licencié par des fournisseurs de Sun.

Sun, Sun Microsystems, le logo Sun, Ultra, Enterprise, AnswerBook, SunDocs, SunExpress, Solstice, PDB, UltraServer, SunFDDI, SunFastEthernet, SunSwift, SunVTS, et Solaris sont des marques déposées ou enregistrées de Sun Microsystems, Inc. aux Etats-Unis et dans d'autres pays. Toutes les marques SPARC, utilisées sous licence, sont des marques déposées ou enregistrées de SPARC International, Inc. aux Etats-Unis et dans d'autres pays. Les produits portant les marques SPARC sont basés sur une architecture développée par Sun Microsystems, Inc.

Les utilisateurs d'interfaces graphiques OPEN LOOK<sup>®</sup> et Sun<sup>m</sup> ont été développés de Sun Microsystems, Inc. pour ses utilisateurs et licenciés. Sun reconnaît les efforts de pionniers de Xerox Corporation pour la recherche et le développement du concept des interfaces d'utilisation visuelle ou graphique pour l'industrie de l'informatique. Sun détient une licence non exclusive de Xerox sur l'interface d'utilisation graphique, cette licence couvrant aussi les licenciés de Sun qui mettent en place les utilisateurs d'interfaces graphiques OPEN LOOK et qui en outre se conforment aux licences écrites de Sun.

Bibliothèque XPM, Copyright 1990-93 GROUPE BULL. L'utilisation, la copie, la modification et la distribution de ce logiciel et de sa documentation à quelque fin que ce soit sont autorisées à titre gracieux, à condition que la mention du copyright ci-dessus apparaisse dans tous les exemplaires, que cette mention et cette autorisation apparaissent sur la documentation associée et que l'utilisation du nom du GROUPE BULL à des fins publicitaires ou de distribution soit soumise dans tous les cas à une autorisation préalable et écrite. Le GROUPE BULL ne donne aucune garantie relative à l'aptitude du logiciel à répondre à une utilisation particulière. Le logiciel est fourni en l'état, sans garantie explicite ou implicite.

CETTE PUBLICATION EST FOURNIE "EN L'ETAT" SANS GARANTIE D'AUCUNE SORTE, NI EXPRESSE NI IMPLICITE, Y COMPRIS, ET SANS QUE CETTE LISTE NE SOIT LIMITATIVE, DES GARANTIES CONCERNANT LA VALEUR MARCHANDE, L'APTITUDE DES PRODUITS A REPONDRE A UNE UTILISATION PARTICULIERE OU LE FAIT QU'ILS NE SOIENT PAS CONTREFAISANTS DE PRODUITS DE TIERS.

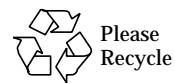

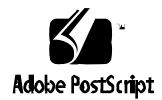

# **Contents**

| 1. | Component Checklis   | t                    | 1-1  |
|----|----------------------|----------------------|------|
| 2. | Site Preparation and | Planning             | 2-1  |
|    | 2.1 Space Planning . |                      | 2-1  |
|    | 2.2 Power Requirem   | ents and Options     | 2-2  |
|    | 2.3 Ethernet Networ  | rks                  | 2-3  |
|    | 2.3.1 Public Netw    | work                 | 2-3  |
|    | 2.3.2 Private No     | de-to-Node Network   | 2-3  |
|    | 2.3.3 Ethernet De    | esign Considerations | 2-3  |
|    | 2.3.4 Preparing t    | he Public Network    | 2-6  |
|    | 2.4 Serial Cables    |                      | 2-8  |
|    | 2.4.1 RS-232C/R      | 2S-423A              | 2-8  |
|    | 2.4.2 Cable Requ     | lirements            | 2-8  |
| 3. | Hardware Configurat  | ions                 | 3-1  |
|    | 3.1 SBus Card Comp   | olements             | 3-1  |
|    | 3.1.1 Terminal C     | oncentrator          | 3-12 |

|    | 3.1.2 Administration Workstation                                  | 3-12 |
|----|-------------------------------------------------------------------|------|
|    | 3.1.3 Public Network                                              | 3-12 |
|    | 3.1.4 Private Network (Node 0 to Node 1)                          | 3-12 |
|    | 3.1.5 SPARCstorage Arrays                                         | 3-13 |
|    | 3.1.6 SPARCstorage MultiPacks                                     | 3-14 |
|    | 3.2 Setting scsi-initiator-id on an Ultra Enterprise 2<br>Cluster | 3-14 |
| 4. | Powering Off and On System Components                             | 4-1  |
|    | 4.1 Powering Off the Terminal Concentrator                        | 4-2  |
|    | 4.2 Powering Off a SPARCstorage Array                             | 4-2  |
|    | 4.3 Powering Off a SPARCstorage MultiPack                         | 4-3  |
|    | 4.4 Powering Off an Ultra Enterprise 2 Server                     | 4-3  |
|    | 4.5 Powering On the Terminal Concentrator                         | 4-4  |
|    | 4.6 Powering On a SPARCstorage Array                              | 4-4  |
|    | 4.7 Powering On a SPARCstorage MultiPack                          | 4-6  |
|    | 4.8 Powering On an Ultra Enterprise 2 Server                      | 4-6  |
|    | 4.9 Reading POST Messages and Boot Messages                       | 4-7  |
| 5. | Hardware Installation                                             | 5-1  |
|    | 5.1 Preparing the System Components                               | 5-1  |
|    | 5.2 Installing the Ultra Enterprise 2 Cluster                     | 5-2  |
|    | 5.2.1 Preparing the SPARCstorage Arrays                           | 5-2  |
|    | 5.2.2 Connecting the Power                                        | 5-2  |
|    | 5.2.3 Installing the SBus Cards                                   | 5-4  |
|    | 5.2.4 Installing the Terminal Concentrator                        | 5-5  |

|    | 5.3 Cabl             | ling the System                                                  | 5-6       |
|----|----------------------|------------------------------------------------------------------|-----------|
|    | J.J Cabl             |                                                                  | J-0       |
|    | 5.3.1                | Connecting the Administration Workstation                        | 5-6       |
|    | 5.3.2                | Connecting the Terminal Concentrator                             | 5-6       |
|    | 5.3.3                | Connecting Public Nets Using the Network<br>SBus Cards           | 5-7       |
|    | 5.3.4                | Connecting Private Nets Using SQEC and Onboard Ethernet Ports    | 5-7       |
|    | 5.3.5                | Connecting the Private Nets Using SunSwift SBus<br>Adapter Cards | 5-8       |
|    | 5.3.6                | Connecting the Private Nets Using SCI SBus Adapte Cards          | er<br>5-9 |
|    | 5.3.7                | Installing Second FC/OM Optical Modules in SPARCstorage Arrays   | 5-9       |
|    | 5.3.8                | Labeling Fiber-Optic Cables                                      | 5-9       |
|    | 5.3.9                | Cabling the SPARCStorage Arrays                                  | 5-10      |
|    | 5.3.10               | Cabling the SPARCstorage MultiPacks                              | 5-12      |
|    | 5.4 Finis            | shing Up                                                         | 5-12      |
| 6. | Terminal             | Concentrator Setup                                               | 6-1       |
|    | 6.1 Con              | figuring the Terminal Concentrator                               | 6-1       |
|    | 6.2 Che              | ckpoint to Verify Terminal Concentrator Setup                    | 6-5       |
|    | 6.3 Setti            | ng the Port Parameters                                           | 6-5       |
|    | 6.3.1                | Determining if the Port Type Variable Must Be Set.               | 6-5       |
|    | 6.3.2                | Port Parameters Procedure                                        | 6-7       |
| 7. | Hardware             | e Acceptance Test                                                | 6-11      |
|    | 7.1 Sun <sup>v</sup> | VTS                                                              | 6-11      |
|    | 7.1.1                | Verifying Hardware Installation                                  | 6-12      |

|     | 7.1.2 | Running the Final SunVTS Functional Test | 6-18 |
|-----|-------|------------------------------------------|------|
| 7.2 | Acce  | ptance Test Criteria                     | 6-18 |
| 7.3 | Next  | Step                                     | 6-18 |

# Figures

| Figure 2-1 | Ultra Enterprise 2 Cluster Layout for<br>SPARCstorage Arrays Example 1 (Top View)                   | 2-2 |
|------------|----------------------------------------------------------------------------------------------------|-----|
| Figure 2-2 | Ultra Enterprise 2 Cluster Layout for<br>SPARCstorage Arrays Example 2 (Top View)                   | 2-2 |
| Figure 2-3 | Connecting Twisted-Pair Ethernet to N-type Coaxial<br>Cable                                         | 2-5 |
| Figure 2-4 | Ethernet Cabling Length — Example Using N-type<br>Cable                                             | 2-6 |
| Figure 2-5 | Example of 10BASE-T (Twisted-Pair) Ethernet                                                         | 2-7 |
| Figure 3-1 | SBus Card Slot Positions - Configuration 1 for<br>HA Clusters Using SPARCstorage Arrays             | 3-1 |
| Figure 3-2 | SBus Card Slot Positions - Configuration 2 for<br>PDB Clusters Using SPARCstorage Arrays            | 3-2 |
| Figure 3-3 | SBus Card Slot Positions - Configuration 3 for<br>PDB Clusters Using SPARCstorage Arrays            | 3-2 |
| Figure 3-4 | SBus Card Slot Positions - Configuration 4 for HA and PDB<br>Clusters Using SPARCstorage MultiPacks | 3-3 |
| Figure 3-5 | SBus Card Slot Positions - Configuration 5 for HA and PDB<br>Clusters Using SPARCstorage MultiPacks | 3-3 |

| Figure 3-6  | SBus Card Slot Positions - Configuration 6 for HA and PDB<br>Clusters Using SPARCstorage MultiPacks  | 3-4        |
|-------------|----------------------------------------------------------------------------------------------------|------------|
| Figure 3-7  | Cluster Cabling - Configuration 1 for HA Clusters                                                    | 3-5        |
| Figure 3-8  | Cluster Cabling- Configuration 2 for PDB Clusters Using<br>SunSwift for the Private Net              | 3-6        |
| Figure 3-9  | Cluster Cabling- Configuration 3 for PDB Clusters Using SCI for the Private Net                      | 3-7        |
| Figure 3-10 | Cluster Cabling - Configuration 4 for HA and PDB Clusters<br>Using SunSwift for the Private Networks | 3-8        |
| Figure 3-11 | Cluster Cabling - Configuration 4 for PDB Clusters Using SCI for the Private Networks                | 3-9        |
| Figure 3-12 | Cluster Cabling - Configuration 5 for HA and PDB Clusters.                                           | 3-10       |
| Figure 3-13 | Configuration 6 for HA and PDB Clusters                                                              | 3-11       |
| Figure 4-1  | Power-On LCD Display                                                                                 | 4-5        |
| Figure 5-1  | SPARCstorage Array AC Power Connector, Labeling and Swi<br>Locations                                 | tch<br>5-3 |
| Figure 5-2  | SPARCstorage MultiPack AC Power Connector and<br>Switch Locations                                    | 5-3        |
| Figure 5-3  | Ultra 2 Server AC Power Connector and Switch Location                                                | 5-4        |
| Figure 5-4  | Terminal Concentrator AC Power Connector and Switch<br>Location                                      | 5-4        |
| Figure 5-5  | Connecting the Administration Workstation to the Terminal Concentrator                               | 5-6        |
| Figure 5-6  | Connecting the Terminal Concentrator and Public Network.                                             | 5-7        |
| Figure 5-7  | Node-to-Node Sun Private Net Cable Connections Using<br>SQEC Cards and Onboard Ethernet Ports        | 5-8        |
| Figure 5-8  | Node-to-Node Sun Private Net Cable Connections Using SunSwift Cards                                  | 5-9        |
| Figure 5-9  | Node-to-Node Sun Private Net Cable Connections Using SCI Cards                                       | 5-9        |

| Figure 5-10 | SPARCstorage Array Fiber-Optic Cable Connection    | 5-11 |
|-------------|----------------------------------------------------|------|
| Figure 6-1  | Terminal Concentrator Test Button and LED Location | 6-2  |
| Figure 6-2  | Determining the Terminal Concentrator Version      | 6-6  |

# **Tables**

| Table 1-1 | System Components Required for Ultra Enterprise 2<br>Clusters Using SPARCstorage Arrays                     | 1-1  |
|-----------|----------------------------------------------------------------------------------------------------|------|
| Table 1-2 | Checklist for Planned and Available Components for<br>Ultra Enterprise 2 Clusters Using SPARCstorage Arrays | 1-3  |
| Table 1-3 | Required System Components for Ultra 2 Server for<br>Clusters Using MultiPacks                              | 1-4  |
| Table 1-4 | Checklist for Planned and Available Component or Ultra<br>Enterprise 2 Clusters Using MultiPacks            | 1-5  |
| Table 2-1 | Base Configuration Power Requirements                                                                       | 2-3  |
| Table 2-2 | Ethernet Cabling Limitations for N-type Coaxial Cable                                                       | 2-5  |
| Table 2-3 | Open Circuit Voltages                                                                                       | 2-8  |
| Table 2-4 | Generic Pinouts for Sun System Boards and Communications<br>Products                                        | 2-10 |
| Table 3-1 | SBus Card Complement for HA and PDB Clusters Using SPARCstorage Arrays                                      | 3-4  |
| Table 3-2 | SBus Card Complement for HA and PDB Clusters Using SPARCstorage MultiPacks                                  | 3-4  |
| Table 3-3 | SCSI Initiator ID Settings                                                                                  | 3-15 |
| Table 3-4 | nvramrc Editor Keystroke Commands                                                                           | 3-15 |

| Table 5-1 | Fiber-Optic Cable Connections for Configuration 1 (HA) | 5-10 |
|-----------|--------------------------------------------------------|------|
|-----------|--------------------------------------------------------|------|

Table 5-2Fiber-Optic Cable Connections for Configuration 2 (PDB)...5-11

## Preface

This manual provides installation instructions for customer-assembled Ultra<sup>TM</sup> Enterprise<sup>TM</sup> 2 Clusters. These instructions are designed for a qualified service-trained service provider and/or system administrator with networking knowledge.

For information on troubleshooting installation problems, refer to the *Ultra Enterprise 2 Cluster Hardware Service Manual*.

### How This Book Is Organized

### Part 1 — Planning

**Chapter 1, "Component Checklist,**" provides checklists to verify that you have all the items that are necessary to complete the installation.

**Chapter 2, "Site Preparation and Planning,"** provides guidelines and information for preparing the site.

**Chapter 3**, **"Hardware Configurations"** provides configuration information for the server.

### Part 2 — Hardware Installation

**Chapter 4, "Powering Off and On System Components"** provides procedures for powering the systems off and on.

**Chapter 5, "Hardware Installation**" contains instructions for interconnecting the major components of the system.

### Part 3 — Terminal Concentrator Setup

**Chapter 6, "Terminal Concentrator Setup**," has instructions for configuring the terminal concentrator.

**Chapter 7, "Hardware Acceptance Test,"** has instructions for performing a hardware acceptance test.

### Part 4 — Index

### When You Need Help with UNIX Commands

This manual may not include specific software commands or procedures. Instead, it may name software tasks and refer you to operating system documentation or the handbook that was shipped with your new hardware.

The type of information that you might need to use references for includes:

- Shutting down the system
- Booting the system
- Configuring devices
- Other basic software procedures

See one or more of the following:

- Solaris 2.x Handbook for SMCC Peripherals contains Solaris<sup>™</sup> 2.x software commands.
- *AnswerBook*<sup>TM</sup> on-line documentation viewing system for the complete set of documentation supporting the Solaris 2.x operating environment.
- Other software documentation that you received with your system.

## Typographic Conventions

Table P-1 describes the typographic changes used in this book.

| Typeface<br>or Symbol | Meaning                                                                        | Example                                                                                                    |
|-----------------------|--------------------------------------------------------------------------------|----------------------------------------------------------------------------------------------------|
| AaBbCc123             | The names of commands, files,<br>and directories; on-screen<br>computer output | Edit your .login file.<br>Use ls -a to list all files.<br>machine_name% You have mail.                                  |
| AaBbCc123             | What you type, contrasted<br>with on-screen computer<br>output                 | machine_name% <b>su</b><br>Password:                                                                                    |
| AaBbCc123             | Command-line placeholder:<br>replace with a real name or<br>value              | To delete a file, type rm <i>filename</i> .                                                                             |
| AaBbCc123             | Book titles, new words or<br>terms, or words to be<br>emphasized               | Read Chapter 6 in <i>User's Guide.</i><br>These are called <i>class</i> options.<br>You <i>must</i> be root to do this. |

Table P-1 List of Typographic Changes

## Shell Prompts in Command Examples

Table P-2 shows the default system prompt and superuser prompt for the C shell, Bourne shell, and Korn shell.

 Table P-2
 Default System and Superuser Prompts

| Shell                                        | Prompt        |
|----------------------------------------------|---------------|
| C shell prompt                               | machine_name% |
| C shell superuser prompt                     | machine_name# |
| Bourne shell and Korn shell prompt           | \$            |
| Bourne shell and Korn shell superuser prompt | #             |

### **Related Documentation**

Table P-3 lists documents which contain information that may be helpful to the system administrator and service provider.

|                                          | Table 1 5 List of Related Documentation                    |             |
|------------------------------------------|------------------------------------------------------------|-------------|
| Product Family                           | Title                                                      | Part Number |
| Ultra 2 Server Series                    | Sun Ultra 2 Series Hardware Setup Instructions             | 802-5933    |
|                                          | Sun Ultra 2 Series Installation Guide                      | 802-5934    |
|                                          | Sun Ultra 2 Series Service Manual                          | 802-2561    |
| SPARCstorage Array 100                   | SPARCstorage Array 100 Installation and Service Binder Set | 825-2513    |
|                                          | SPARCstorage Array *Model 100 Series* Installation Manual  | 801-2205    |
|                                          | SPARCstorage Array *Model 100 Series* Service Manual       | 801-2206    |
|                                          | SPARCstorage Array Regulatory Compliance Manual            | 801-7103    |
|                                          | SPARCstorage Array 100 User's Guide Binder Set             | 825-2514    |
|                                          | SPARCstorage Array Configuration Guide                     | 802-2041    |
|                                          | SPARCstorage Array User's Guide                            | 802-2042    |
|                                          | SPARCstorage Array Product Note                            | 802-2043    |
| SPARCstorage Array 200                   | SPARCstorage Array 200 Manuals                             |             |
|                                          | SPARCstorage Array *Model 200 Series* Installation Manual  | 802-2027    |
|                                          | SPARCstorage Array *Model 100 Series* Service Manual       | 802-2028    |
|                                          | SPARCstorage Array Battery and Prom Installation Note      | 801-2029    |
|                                          | SPARCstorage Array Regulatory Compliance Manual            | 802-2031    |
| SPARCstorage MultiPack                   | SPARCstorage MultiPack Installation Guide                  | 802-4427    |
|                                          | SPARCstorage MultiPack User's Guide                        | 802-4428    |
|                                          | SPARCstorage MultiPack Installation Supplement             | 802-4429    |
|                                          | SPARCstorage MultiPack Service Manual                      | 802-4430    |
| <i>Ultra Enterprise 2 Cluster<br/>HA</i> | Ultra Enterprise 2 Cluster HA Document Binder Set          | 825-3494    |
|                                          | Getting Started (roadmap)                                  | 802-6317    |
|                                          | Solstice HA 1.3 User's Guide                               | 805-0317    |

 Table P-3
 List of Related Documentation

| Product Family                    | Title                                                                                    | Part Number |
|-----------------------------------|------------------------------------------------------------------------------------------|-------------|
|                                   | Solstice HA 1.3 Programmer's Guide                                                       | 805-0318    |
|                                   | Ultra Enterprise 2 Cluster Hardware Service Manual                                       | 802-6316    |
|                                   | Solstice HA 1.3 New Product Information (Shipped with Solstice HA 1.3 CD-ROM)            | 805-0629    |
| Ultra Enterprise 2 Cluster<br>PDB | Ultra Enterprise 2 Cluster PDB Preparation Binder Set                                    | 825-3833    |
|                                   | Getting Started (roadmap)                                                                | 805-0428    |
|                                   | Ultra Enterprise Cluster PDB Software Planning and Installation Guide                    | 802-6790    |
|                                   | Ultra Enterprise 2 Cluster PDB Hardware Planning and Installation<br>Manual              | 802-6313    |
|                                   | Ultra Enterprise 2 Cluster PDB System Binder Set                                         | 825-3834    |
|                                   | Ultra Enterprise Cluster PDB Administration Guide                                        | 802-6784    |
|                                   | Ultra Enterprise Cluster PDB Volume Manager Administration Guide                         | 802-6785    |
|                                   | Ultra Enterprise Cluster 2 Hardware Service Manual                                       | 802-6316    |
|                                   | Ultra Enterprise Cluster Messages PDB Binder Set                                         | 825-3783    |
|                                   | Ultra Enterprise Cluster PDB Error Messages Manual                                       | 802-6792    |
|                                   | Ultra Enterprise PDB 1.2 Release Notes<br>(Shipped with Ultra Enterprise PDB 1.2 CD-ROM) | 802-6793    |
| Terminal Concentrator             | Terminal Concentrator Binder Set                                                         | 825-2227    |
|                                   | Terminal Concentrator Installation Notes                                                 | 801-6127    |
|                                   | Terminal Concentrator General Reference Guide                                            | 801-5972    |
| Solstice Disksuite                | Solstice Disksuite 4.1 Binder Set                                                        | 851-2369    |
|                                   | Solstice Disksuite 4.1 User's Guide                                                      | 802-4215    |
|                                   | Solstice Disksuite 4.1 Reference Guide                                                   | 802-6724    |
|                                   | Solstice Disksuite 4.1 Installation/Product Notes                                        | 802-7196    |
| SunVTS Diagnostic                 | SunVTS 2.0 User's Guide                                                                  | 802-7221    |
| Other Referenced Manuals          | Disk Drive Installation Manual for the SPARCstorage Array Model 100<br>Series            | 801-2207    |
|                                   | SBus Quad Ethernet Controller Manuals                                                    | 801-7123    |

 Table P-3
 List of Related Documentation (Continued)

| Title                                            | Part Number                                                                                                    |
|--------------------------------------------------|----------------------------------------------------------------------------------------------------|
| Fibre Channel SBus Card Installation Manual      | 801-6313                                                                                                    |
| Fibre Channel Optical Module Installation Manual | 801-6326                                                                                                    |
| SunSwift SBus Adapter User's Guide               | 802-6021                                                                                                    |
|                                                  | <b>Title</b><br>Fibre Channel SBus Card Installation Manual<br>Fibre Channel Optical Module Installation Manual<br>SunSwift SBus Adapter User's Guide |

Table P-3 List of Related Documentation (Continued)

### Notes, Cautions, and Warnings

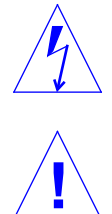

**Warning** – This equipment contains lethal voltage. Accidental contact can result in serious injury or death.

**Caution** – Improper handling by unqualified personnel can cause serious damage to this equipment. Unqualified personnel who tamper with this equipment may be held liable for any resultant damage to the equipment.

Individuals who remove any outer panels or open covers to access this equipment must observe all safety precautions and ensure compliance with skill level requirements, certification, and all applicable local and national laws.

Procedures contained in this document must be performed by qualified service-trained maintenance providers.

**Note** – Before you begin, carefully read each of the procedures in this manual. If you have not performed similar operations on comparable equipment, *do not attempt* to perform these procedures.

### **Ordering Sun Documents**

SunDocs<sup>SM</sup> is a distribution program for Sun Microsystems technical documentation. Easy, convenient ordering and quick delivery is available from SunExpress<sup>TM</sup>. You can find a full listing of available documentation on the World Wide Web: http://www.sun.com/sunexpress/

| Country        | Telephone      | Fax            |
|----------------|----------------|----------------|
| Belgium        | 02-720-09-09   | 02-725-88-50   |
| Canada         | 800-873-7869   | 800-944-0661   |
| France         | 0800-90-61-57  | 0800-90-61-58  |
| Germany        | 01-30-81-61-91 | 01-30-81-61-92 |
| Holland        | 06-022-34-45   | 06-022-34-46   |
| Japan          | 0120-33-9096   | 0120-33-9097   |
| Luxembourg     | 32-2-720-09-09 | 32-2-725-88-50 |
| Sweden         | 020-79-57-26   | 020-79-57-27   |
| Switzerland    | 0800-55-19-26  | 0800-55-19-27  |
| United Kingdom | 0800-89-88-88  | 0800-89-88-87  |
| United States  | 1800-873-7869  | 1800-944-0661  |

### Sun Welcomes Your Comments

Please use the *Reader Comment Card* that accompanies this document. We are interested in improving our documentation and welcome your comments and suggestions.

If a card is not available, you can email or fax your comments to us. Please include the part number of your document in the subject line of your email or fax message.

- Email: smcc-docs@sun.com
- Fax: SMCC Document Feedback 1-415-786-6443

# Component Checklist

The Ultra Enterprise 2 Clusters have six basic configurations that support Solstice<sup>TM</sup> High Availability (HA) 1.3 or Parallel Data Base (PDB<sup>TM</sup>) 1.2 software. Table 1-1 and Table 1-2 contain lists of the system components required for SPARCstorage Array configurations. Table 1-3 and Table 1-4 contain lists of the system components required for SPARCstorage<sup>TM</sup> MultiPack<sup>TM</sup> configuration. Before you begin installation, use the checklist in Table 1-2 or Table 1-4 to ensure that all of the required components are available .

| Device                                        | Configuration 1<br>(HA)                                                       | Configuration 2<br>(PDB)                                                       | Configuration 3<br>(PDB)                                                       | Comments                                                                           |
|-----------------------------------------------|-------------------------------------------------------------------------------|--------------------------------------------------------------------------------|--------------------------------------------------------------------------------|------------------------------------------------------------------------------------|
| Ultra Enterprise Server 2<br>(nodes)          | 2                                                                             | 2                                                                              | 2                                                                              |                                                                                    |
| UltraSPARC <sup>™</sup> 2 processor<br>module | 1 or 2 per node<br>or server                                                  | 1 or 2 per node<br>or server                                                   | 1 or 2 per node<br>or server                                                   | Each node must be<br>equipped with identical<br>processor modules.                 |
| Memory                                        | 128 Mbyte<br>(64 Mbyte per<br>server) to 1 Gbyte<br>(512 Mbyte per<br>server) | 256 Mbyte<br>(128 Mbyte per<br>server) to 1 Gbyte<br>(512 Mbyte per<br>server) | 256 Mbyte<br>(128 Mbyte per<br>server) to 1 Gbyte<br>(512 Mbyte per<br>server) | Each node should be<br>equipped with an<br>identical amount and<br>type of memory. |
| SBus Quad Ethernet<br>Controller (SQEC) cards | 2 (1 per node<br>or server)                                                   | 0                                                                              | 0                                                                              | Not used in PDB configuration.                                                     |

 Table 1-1
 System Components Required for Ultra Enterprise 2

 Clusters Using SPARCstorage Arrays

| Device                                                            | Configuration 1<br>(HA)                             | Configuration 2<br>(PDB)                  | Configuration 3<br>(PDB)               | Comments                                                                                             |
|-------------------------------------------------------------------|-----------------------------------------------------|-------------------------------------------|----------------------------------------|----------------------------------------------------------------------------------------------------|
| Network SBus card<br>SunFDDI™ 5.0 SAS/DAS<br>or SunFastEthernet™) | 1per node -<br>optional                             | 0                                         | 0                                      | Optional card. Cannot<br>be used in<br>Configuration 2 or 3<br>because all SBus slots<br>are in use. |
| SPARCstorage <sup>™</sup> Array 100                               | 2                                                   | 2                                         | 2                                      | Each equipped with 2 FC/OMs.                                                                         |
| FC/S card                                                         | 4 (2 per node)                                      | 4 (2 per node)                            | 4 (2 per node)                         | Each equipped with 1 FC/OM.                                                                          |
| FC/OM optical modules                                             | 2 (1 per node)<br>(0 for standard<br>configuration) | 2 (1 per node)                            | 2 (1 per node)                         |                                                                                                    |
| Terminal concentrator                                             | 1                                                   | 1                                         | 1                                      |                                                                                                    |
| RS-232C Cables <sup>1</sup>                                       | 3                                                   | 3                                         | 3                                      | Connects nodes to terminal concentrator.                                                             |
| Ethernet cables                                                   | 3                                                   | 3                                         | 3                                      | Connects nodes and<br>terminal concentrator<br>to public network.                                    |
| SunSwift™ SBus Adapter<br>card or SCI SBus Adapter<br>card        | 0                                                   | 4 (2 per node)                            | 4 (2 per node)                         |                                                                                                    |
| Sun™ private network<br>cables                                    | 2 (onboard<br>Ethernet)                             | 2 if using Sunswift<br>or<br>2 SCI cables | 2 if using SunSwift<br>or 2 SCI cables | Connects nodes to each other.                                                                        |
| Fiber-optic cables <sup>2</sup>                                   | 4 (6 optional)                                      | 4                                         | 4                                      | Connects nodes to<br>SPARCstorage Arrays.                                                            |

# Table 1-1 System Components Required for Ultra Enterprise 2 Clusters Using SPARCstorage Arrays (Continued)

1. One of these cables can be used temporarily to connect the administration workstation to the terminal concentrator during installation setup.

 $\label{eq:2.2} 2. \ One \ fiber-optic \ cable \ is \ supplied \ with \ each \ SPARC storage \ Array.$ 

1 🗖

| Category              | Item                                                              | Quantity<br>Planned | Quantity<br>Available |
|-----------------------|-------------------------------------------------------------------|---------------------|-----------------------|
| Servers               | Ultra Enterprise 2 Server<br>Part Number 600-3734                 |                     |                       |
|                       | UltraSPARC 2 processor modules                                    |                     |                       |
|                       | Memory                                                            |                     |                       |
| SBus cards            | SBus Quad Ethernet Controller (SQEC) card<br>Part Number 605-1520 |                     |                       |
|                       | SunSwift SBus Adapter card<br>Part Number 605-1568                |                     |                       |
|                       | SCI SBus Adapter card<br>Part Number 530-2345                     |                     |                       |
|                       | Fibre Channel SBus (FC/S) card<br>Part Number 595-3213            |                     |                       |
|                       | Fibre Channel Optical Module (FC/OM)<br>Part Number 595-3214      |                     |                       |
|                       | Network (Sun FDDI 4.0 SAS or<br>SunFastEthernet SFE)              |                     |                       |
| Database storage      | SPARCstorage Array 100 units                                      |                     |                       |
| System administration | System administration workstation or terminal                     |                     |                       |
|                       | Terminal concentrator<br>Part Number 370-1434                     |                     |                       |
| Cables                | RS-232C serial cable, 2 meter,<br>Part Number 530-2151            |                     |                       |
|                       | RS-232C serial cable, 5 meter,<br>Part Number 530-2152            |                     |                       |
|                       | Ethernet cable, standard<br>Part Number 530-2150                  |                     |                       |
|                       | Sun private net cable, 1 meter,<br>Part Number 530-2149           |                     |                       |

# Table 1-2Checklist for Planned and Available Components for<br/>Ultra Enterprise 2 Clusters Using SPARCstorage Arrays

| Category                      | Item                                                                                                    |                                                                                                    | Quantity<br>Planned                                                                                          | Quantity<br>Available                                                              |
|-------------------------------|----------------------------------------------------------------------------------------------------|----------------------------------------------------------------------------------------------------|----------------------------------------------------------------------------------------------------|------------------------------------------------------------------------------------|
|                               | Sun private net cabl<br>Part Number 530-21                                                                               | e, 5 meter,<br>50                                                                                            |                                                                                                    |                                                                                    |
|                               | Sun private net cabl<br>Part Number 530-53                                                                               | e, SCI, 2 meter<br>0-2360                                                                                    |                                                                                                    |                                                                                    |
|                               | Sun private net cabl<br>Part Number 530-53                                                                               | e, SCI, 5 meter<br>0-2361                                                                                    |                                                                                                    |                                                                                    |
|                               | Sun private net cabl<br>Part Number 530-53                                                                               | e, SCI, 10 meter<br>0-2362                                                                                   |                                                                                                    |                                                                                    |
|                               | Fiber-optic cable, 2 Part Number 537-10                                                                                  | meter,<br>04                                                                                                 |                                                                                                    |                                                                                    |
|                               | Fiber-optic cable, 15<br>Part Number 595-33                                                                              | meter, optional<br>79 (537-1006)                                                                             |                                                                                                    |                                                                                    |
|                               | <i>Table 1-3</i> Required Clusters V                                                                                     | System Components<br>Using MultiPacks                                                                        | s for Ultra 2 Server fo                                                                                      | or                                                                                 |
| Device                        | Configuration 4<br>(HA/PDB)                                                                                              | Configuration 5<br>(HA/PDB)                                                                                  | Configuration 6<br>(HA/PDB)                                                                                  | Comments                                                                           |
| Ultra Server 2 (nodes)        | 2                                                                                                    | 2                                                                                                    | 2                                                                                                    |                                                                                    |
| UltraSPARC 2 processor module | 1 or 2                                                                                                    | 1 or 2                                                                                                    | 1 or 2                                                                                                    | Each node must be<br>equipped with<br>identical processor<br>modules.              |
| Memory                        | 128 Mbyte<br>(64 Mbyte per<br>server) to 1 Gbyte<br>(512 Mbyte per<br>server (256<br>Mbyte min.<br>required for<br>PDB)) | 128 Mbyte per<br>server) to 1 Gbyte<br>(512 Mbyte per<br>server) (256<br>Mbyte min.<br>required for<br>PDB)) | 128 Mbyte per<br>server) to 1 Gbyte<br>(512 Mbyte per<br>server) (256<br>Mbyte min.<br>required for<br>PDB)) | Each node should be<br>equipped with an<br>identical amount and<br>type of memory. |
| SunSwift SBus Adapter card    | 4 (2 per node)                                                                                                    | 6 (3 per node)                                                                                               | 8 (4 per node)                                                                                               |                                                                                    |

# Table 1-2Checklist for Planned and Available Components for<br/>Ultra Enterprise 2 Clusters Using SPARCstorage Arrays (Continued)

| Device                      | Configuration 4<br>(HA/PDB) | Configuration 5<br>(HA/PDB) | Configuration 6<br>(HA/PDB) | Comments                                                                 |
|-----------------------------|-----------------------------|-----------------------------|-----------------------------|--------------------------------------------------------------------------|
| SCI SBus Adapter card       | 0<br>2 (optional)           | 0<br>2 (optional)           | 0<br>2 (optional)           | Optional card. Can<br>only be used in PDB<br>configurations              |
| SPARCstorage MultiPack      | 2                           | 3                           | 4                           | Each equipped with<br>two 2-GByte or 4-<br>GByte hard drives<br>minimum. |
| Terminal concentrator       | 1                           | 1                           | 1                           |                                                                          |
| RS-232C Cables <sup>1</sup> | 3                           | 3                           | 3                           | Connects nodes to terminal concentrator                                  |
| Public net Ethernet cables  | 3                           | 3                           | 3                           | Connects nodes and<br>terminal concentrator<br>to public network         |
| Sun private net cables      | 2                           | 2                           | 2                           | Connects nodes to each other                                             |
| SCSI-2 cables <sup>2</sup>  | 4                           | 6                           | 8                           | Connects nodes to<br>SPARCstorage<br>MultiPacks                          |

#### Table 1-3 Required System Components for Ultra 2 Server for Clusters Using MultiPacks (Continued)

 $1. One of these \ cables \ can be used \ temporarily \ to \ connect \ the \ administration \ workstation \ to \ the \ terminal \ concentrator \ during \ installation \ setup.$ 

 $\label{eq:2.2} 2. \ One \ SCSI-2 \ cable \ is \ supplied \ with \ each \ SPARC storage \ MultiPack.$ 

 
 Table 1-4
 Checklist for Planned and Available Component or Ultra Enterprise 2 Clusters Using MultiPacks

| Category | Item                          | Quantity<br>Planned | Quantity<br>Available |
|----------|-------------------------------|---------------------|-----------------------|
| Servers  | Ultra 2 Server<br>PN 600-3734 |                     |                       |
|          | UltraSPARC 2 processor module |                     |                       |
|          | Memory                        |                     |                       |
|          | Internal CD-ROM<br>595-3489   |                     |                       |

| Category              | Item                                                                  | Quantity<br>Planned | Quantity<br>Available |
|-----------------------|-----------------------------------------------------------------------|---------------------|-----------------------|
|                       | SunSwift SBus Adapter card<br>(SCSI-2 and Private Net)<br>PN 605-1568 |                     |                       |
|                       | Network (Sun FDDI 4.0 SAS or SunFastEthernet SFE)                     |                     |                       |
| Database storage      | SPARCstorage MultiPack                                                |                     |                       |
| System administration | System administration workstation or terminal                         |                     |                       |
|                       | Terminal concentrator                                                 |                     |                       |
| Cables                | RS-232 serial, 2 meter,<br>PN 530-2151                                |                     |                       |
|                       | RS-232 serial, 5 meter,<br>PN 530-2152                                |                     |                       |
|                       | Ethernet, standard                                                    |                     |                       |
|                       | Sun private net, 1 meter,<br>PN 530-2149                              |                     |                       |
|                       | Sun private net, 5 meter,<br>PN 530-2150                              |                     |                       |
|                       | Sun private net, SCI, 2 meter<br>PN530-2360                           |                     |                       |
|                       | Sun private net, SCI, 5 meter<br>PN530-2361                           |                     |                       |
|                       | Sun private net, SCI, 10 meter<br>PN530-2362                          |                     |                       |
|                       | SCSI-2 Fast/Wide Single-ended, 0.8 meter<br>PN 530-1884               |                     |                       |
|                       | SCSI-2 Fast/Wide Single-ended, 2 meter<br>PN 530-1885                 |                     |                       |

#### Table 1-4 Checklist for Planned and Available Component or Ultra Enterprise 2 Clusters Using MultiPacks (Continued)

## Site Preparation and Planning

# 2

## 2.1 Space Planning

Table top space and other requirements are:

- The units require approximately 12–14 cm (3 in.) of space on each side and 1 meter (three feet) of space at the back for access by service personnel.
- Keep power and interface cables out of the way of foot traffic. Cables can be routed inside walls, under the floor, through the ceiling, or in protective channels. Interface cables should be routed away from motors and other sources of magnetic or radio frequency interference.
- Locate servers up to 100 meters (330 feet) from each other using twisted pair Ethernet cables for the Private Networks.

**Note** – Servers cannot be more than 2 meters (6.6 ft) apart when using Multipacks.

- Locate SPARCstorage Arrays up to 2 kilometers (1.24 miles) from the servers. Locate MultiPacks up to 2 meters (6.6 ft.) from the servers.
- Determine the layout for installation of your Ultra Enterprise 2 Cluster. Figure 2-1 and Figure 2-2 are examples of layouts.

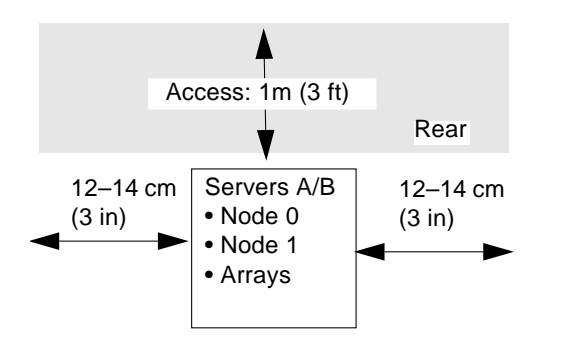

*Figure 2-1* Ultra Enterprise 2 Cluster Layout for SPARCstorage Arrays Example 1 (Top View)

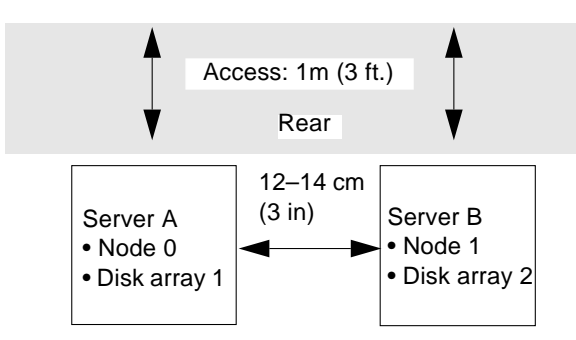

Figure 2-2 Ultra Enterprise 2 Cluster Layout for SPARCstorage Arrays Example 2 (Top View)

### 2.2 Power Requirements and Options

Each server should have a dedicated AC breaker panel and each of the main components should have a separate breaker. The servers should not share this breaker panel with related equipment. Each server has a single power cord that supplies AC power to the internal power supply. Internal components (disk drives, SBus cards, CD-ROM drive) receive DC power from an internal power supply.

**Note** – All external components (Terminal Concentrator, SPARCstorage Arrays or MultiPacks, and the system administration workstation) can be connected to individual power outlets to increase high availability.

Each server requires a 15A/125V (North America) or a 10A/250V (international) circuit. Use standard NEMA AC connectors. See *Power Cord Select Product Note*, part number 801-7173 and Table 2-1.

Table 2-1 Base Configuration Power Requirements

| Unit Name                         | Number of outlets |
|-----------------------------------|-------------------|
| Ultra Enterprise 2 Servers        | 2 (1 per node)    |
| SPARCstorage Arrays               | 2 (1 per SSA)     |
| SPARCstorage MultiPacks           | 2 (1 per SSM)     |
| Terminal Concentrator             | 1                 |
| System Administration Workstation | 1                 |

### 2.3 Ethernet Networks

#### 2.3.1 Public Network

Except for the Terminal Concentrator, which requires 10BASE-T or AUI Ethernet, this network is per customer choice. Currently, the mode of network communication is 10/100BASE-T.

### 2.3.2 Private Node-to-Node Network

Ultra Enterprise 2 Server Clusters follow the IEEE standard for 10/100BASE-T or AUI Ethernet. However, the SQEC SBus card only supports the 10BASE-T standard.

### 2.3.3 Ethernet Design Considerations

Note the following details when designing your Ethernet network:

- Use standard 802.3, 50-ohm Ethernet cable, capable of a 10/100-megabit/second transmission rate.
- Cable purchased in bulk should have marks on the casing every 2.5 meters.
- Attach transceivers, taps, and/or repeaters *only* at the 2.5 meter intervals on the cable.

- The maximum length of any standard Ethernet cable segment is 500 meters. This may consist of one continuous piece of cable or segments, but the segments must be in factors of 2.5 meters. (Spacing taps closer or farther apart disrupts cable impedance characteristics.) Cut the Ethernet cable only at 2.5-meter marks.
- The minimum length of any segment is approximately 24 meters.
- Connect the cable sheath conductor to earth ground.
- The distance between transceivers and/or taps must be in increments of 2.5 meters, and no closer than 2.5 meters from each other, and no farther apart than 500 meters.
- The path between two transceivers and/or taps cannot have more than one repeater.
- Install 50-ohm terminators on all ends of the Ethernet cable. Install the terminators in a transceiver outlet or at the end of the cable (for example, in the last transceiver at the end of the cable).
- The transceiver cable between the transceiver and workstation or terminal should be no longer than 50 meters.

If planning a large network (more than 40 workstations), you can improve local performance by grouping and connecting workstation-client clusters in small physical networks with gateway workstations to create your larger logical network.

Arranging workstation-client clusters according to work function, like engineering, accounting, and so on, is one possible scheme. Smaller networks (fewer than 40 workstations) may not benefit from this scheme. Figure 2-3 shows the elements used in the installation process.

2

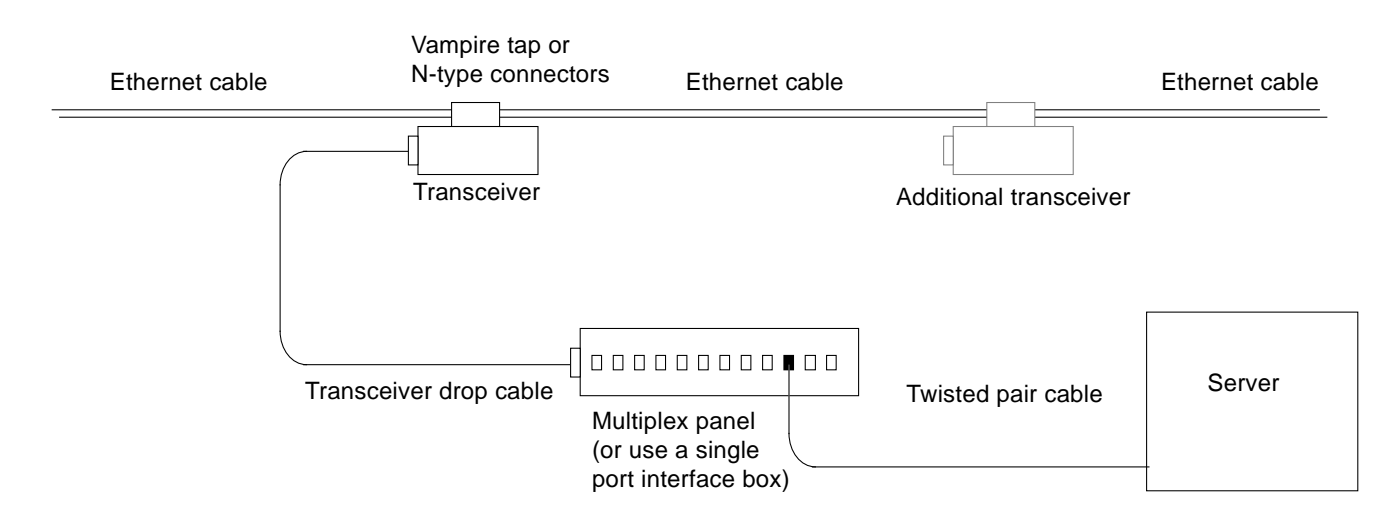

Figure 2-3 Connecting Twisted-Pair Ethernet to N-type Coaxial Cable

Determine whether to install a terminator. See Table 2-2, which lists the cabling limitations for Ethernet.

Table 2-2 Ethernet Cabling Limitations for N-type Coaxial Cable

| Cable Segment                                | Length in Meters                          |
|----------------------------------------------|-------------------------------------------|
| Allowed contiguous length of cable segments  | 23.4, 70.2, 117.0, and 500.0 <sup>1</sup> |
| Distance between transceivers (multiples-of) | $2.5^{2}$                                 |
| Minimum length of coaxial cable segments     | 23.4                                      |
| Maximum length of transceiver "drop" cable   | 50.0                                      |

1. Finite lengths (as constrained by transmission line phenomena). Minimum length = 23.4M; maximum = 500M. If cable falls shorter than one of these values, add cable to achieve next-highest value.

2. Transceivers are placed at intervals of 2.5 meters, or multiples of 2.5 meters along the Ethernet cable. Example: transceivers are connected 2.5 meters apart, not 2.0 meters. Example: transceivers are enabled 15.0 meters point (6 multiples of 2.5 meters) and 14.0 meters.

Example: transceivers are connected 15.0 meters apart (6 multiples of 2.5 meters), not 14.0 meters.

Figure 2-4 is an example of a typical network setup. The server system can be any one of the systems in this figure.

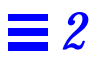

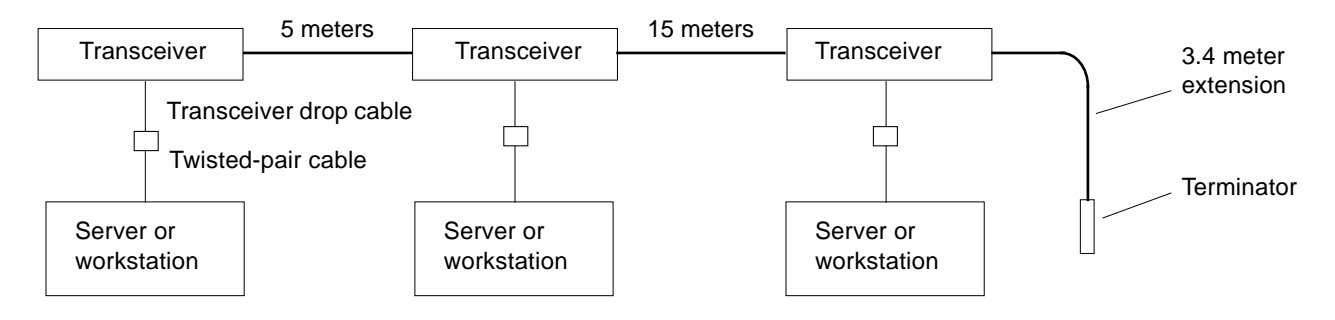

Note: 5 meters + 15 meters + 3.4 meter extension = 23.4 meters minimum length allowed.

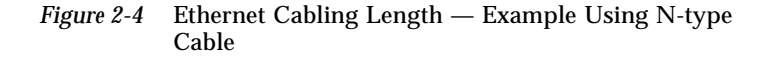

If a terminator is required, install a 50-ohm terminator on the unused transceiver N connector or the end of the coaxial cable. Use a female double N-type connector.

**Note** – Sun equipment conforms to the Ethernet 10/100BASE-T standard, which states that the link test function should always be enabled on both the node and the hub. If you have problems verifying the connection between your Sun equipment and your hub, you need to verify that your hub also has the link test function enabled. Refer to the troubleshooting chapter in the applicable server system service manual and the manual provided with your hub for more information about the link test function.

### 2.3.4 Preparing the Public Network

Sun Microsystems follows the IEEE standard for 10/100BASE-T Ethernet, also known as twisted-pair Ethernet.

For 10/100BASE-T, two pairs of unshielded wires connect to each workstation or a server. One pair transmits and the other receives. The 10/100BASE-T cable is made up of twisted pairs. These cables use RJ-45 connectors.

The cable connects the computer to a hardware interface called a hub. A coaxial or fiber-optic cable connects the hub to the network. Single- and multiple-connection hubs are available commercially.

The maximum length of twisted-pair cables is 100 meters (330 feet). If cables connect together through a wall socket, the combined length should not exceed 100 meters. Figure 2-5 summarizes implementation of twisted-pair Ethernet.

Set up the Ethernet using Sun-supplied or third-party components. For best results, read the applicable manufacturer's instructions.

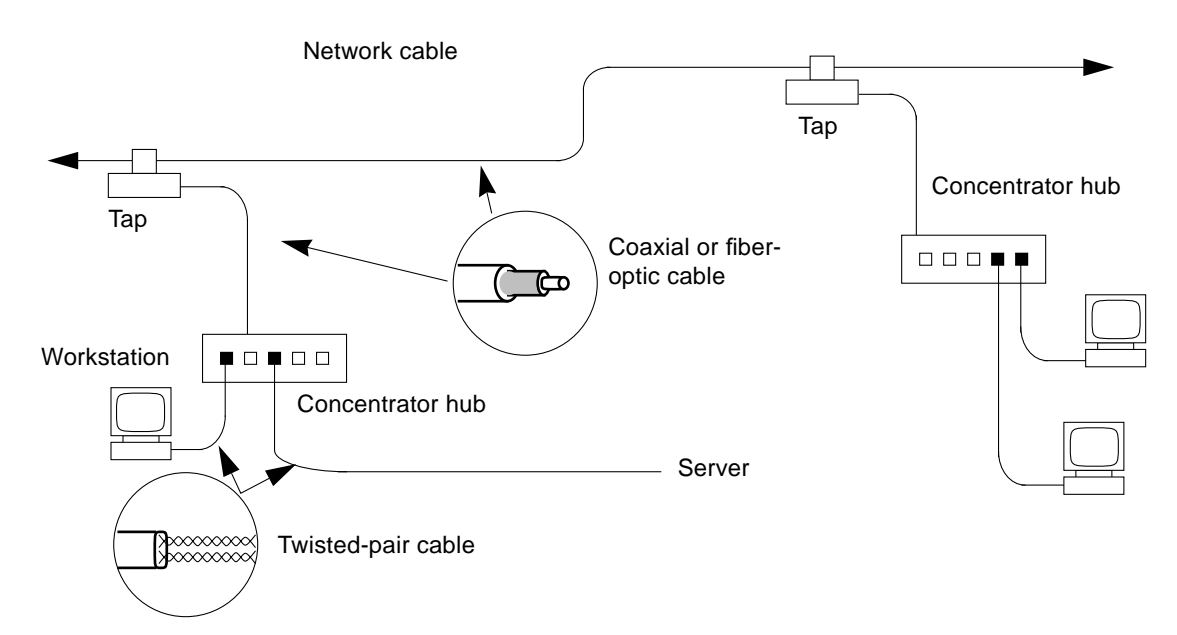

Figure 2-5 Example of 10BASE-T (Twisted-Pair) Ethernet

**Note** – Multiplexer boxes require a transceiver when used with the Ethernet applications described here. Although these transceivers are compatible with Sun equipment, Sun Microsystems does not guarantee the performance of any component not purchased from Sun.

**Note** – Many transceivers are compatible with both level-1 and level-2 Ethernet. To operate these transceivers with Sun equipment, set the device for level-2 operation using the manufacturer's instructions.

### 2.4 Serial Cables

### 2.4.1 RS-232C/RS-423A

This section addresses asynchronous cables used to connect your Sun servers and workstation to the terminal concentrator. Most systems allow you to select between two EIA interface standards, RS-232C or RS-423A.

Differences between the two standards are noted in Table 2-3, but an overlap in values of certain parameters exists. When interconnecting RS-423A with RS-232C circuits, remember that performance is limited to that of RS-232C.

| Table 2-3 | Open | Circuit | Voltages |
|-----------|------|---------|----------|
|-----------|------|---------|----------|

|                             | Open Circuit Voltages |         |                |  |
|-----------------------------|-----------------------|---------|----------------|--|
| <b>Recommended Standard</b> | Minimum               | Maximum | Without Damage |  |
| RS-232C                     | 3.0V                  | 25.0V   | 25.0V          |  |
| RS-423A                     | 4.0V                  | 6.0V    | 12.0V          |  |

Table 2-3 shows a common operating area between  $\pm$ 4.0 and  $\pm$ 6.0 volts. However, there are differences between the two standards involving rise time, data rate, and cable length specifications.

RS-232C specifies that the rise time through the  $\pm$  3 volt transition should not exceed 4% of the signal element duration.

RS-423A generally requires much slower rise times, which are specified from 10%-90% of the total signal amplitude to reduce cross talk for operation over longer distances.

#### 2.4.2 Cable Requirements

Evaluate the routing of cables to all equipment. Keep cable runs short to increase interface reliability. Other considerations include:

- Make cable runs to equipment outside the computer room as direct as possible.
- Place equipment in the computer room to minimize cable run length to units outside the room.

- Where necessary, plan extra cable length to:
  - Allow cables to be routed clear of strong radio frequency interference (RFI) fields
  - · Allow system expansion or relocation
  - Allow service personnel access

### 2.4.2.1 Cable Length

Where possible, use short serial-interface cables for 9600 baud. Longer cables can be used, provided the resultant load capacitance, measured at the interface point and including the signal terminator, does not exceed 2500 picofarads. The maximum cable length is 100 meters.

For further information see "EIA STANDARD RS-232C" and "EIA STANDARD RS-423A." EIA RS-232C cabling specification is available from:

Electronics Industries Association 2001 I Street N.W. Washington, D.C. 20006 USA Phone: (202) 457-4900

**Note** – Sun Microsystems cannot guarantee proper system operation when maximum specified cable lengths are exceeded.

### 2.4.2.2 Shield Ground (Drain)

Some interface applications require use of shielded cable to minimize radio frequency interference (RFI) or for other reasons. When you use shielded cable, connect the shield to frame ground at one or both ends depending on the specific application.

**Note** – On Sun Microsystems DB-25 connectors, the shield ground lead can be connected to Pin 1 at the Sun system end (Protective Ground).

### 2.4.2.3 Generic Pinouts

Table 2-4 provides a cross-reference of pinouts for Sun workstations to standard EIA RS-232C and CCITT designations.

 
 Table 2-4
 Generic Pinouts for Sun System Boards and Communications Products

| Pin #    | Signal Description              | Desi | Designation |  |
|----------|---------------------------------|------|-------------|--|
| (25 pin) |                                 | EIA  | CCITT       |  |
| 1        | Protective Ground               | AA   | 101         |  |
| 2        | Transmitted Data                | BA   | 103         |  |
| 3        | Received Data                   | BB   | 104         |  |
| 4        | Request To Send                 | CA   | 105         |  |
| 5        | Clear To Send                   | СВ   | 106         |  |
| 6        | Data Set Ready                  | CC   | 107         |  |
| 7        | Signal Ground                   | AB   | 102         |  |
| 8        | Data Carrier Detect             | CF   | 109         |  |
| 15       | Transmit Clock In (DCE Source)  | DB   | 114         |  |
| 17       | Receive Clock In (DCE Source)   | DD   | 115         |  |
| 20       | Data Terminal Ready             | CD   | 108.2       |  |
| 24       | Transmit Clock Out (DTE Source) | DA   | 113         |  |
# Hardware Configurations

3

This chapter describes the cluster configuration requirements and contains interface and cabling information for five basic cluster configurations with two different private network options. Use these as a guide to assembling your cluster.

## 3.1 SBus Card Complements

Figure 3-1 through Figure 3-6 and Table 3-1 and Table 3-2 identify the SBus card complements and slot positions by type for each of the possible configurations. Install the appropriate quantity and types of SBus cards in each node of your system.

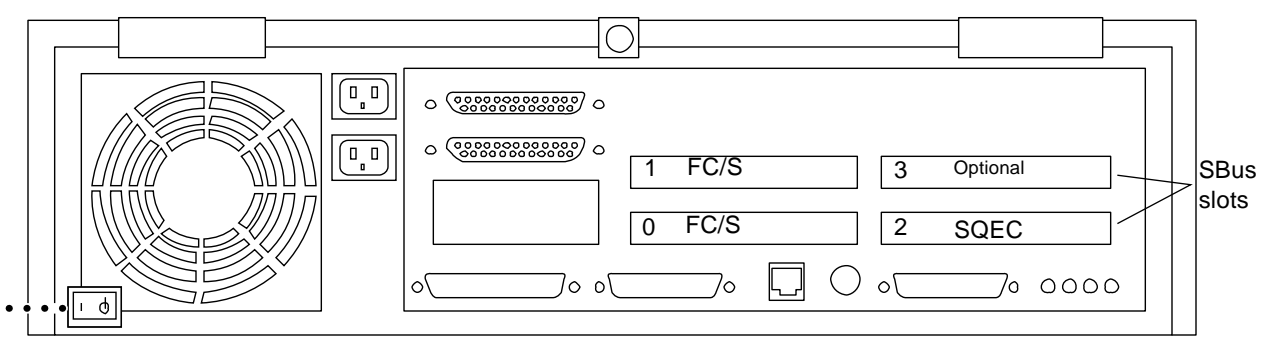

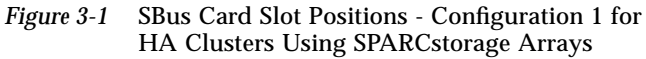

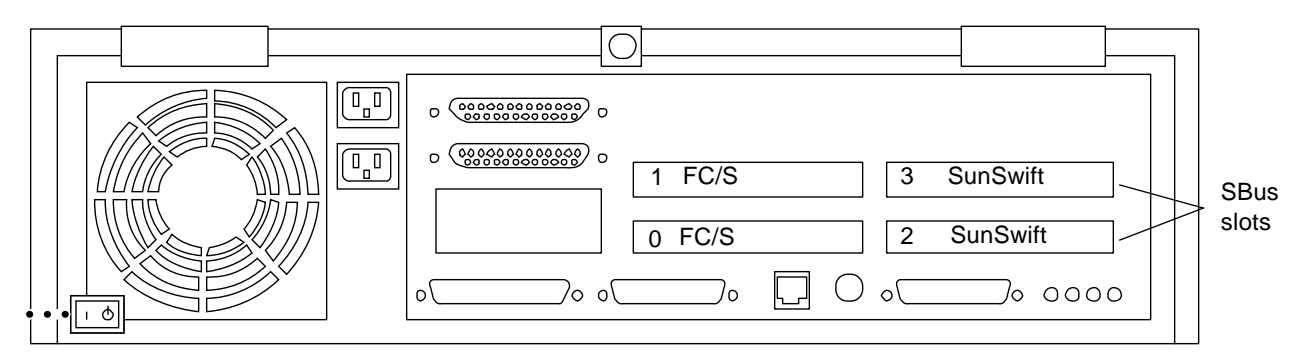

*Figure 3-2* SBus Card Slot Positions - Configuration 2 for PDB Clusters Using SPARCstorage Arrays

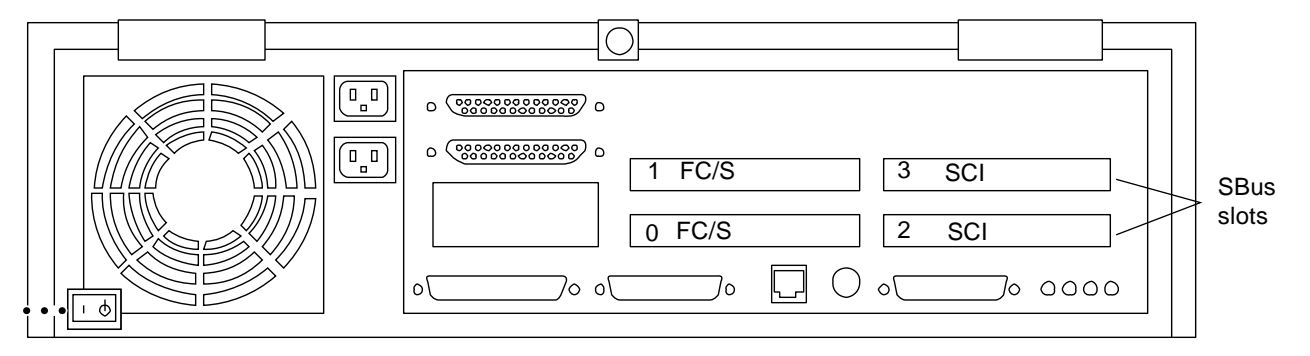

*Figure 3-3* SBus Card Slot Positions - Configuration 3 for PDB Clusters Using SPARCstorage Arrays

**Note** – For all configurations, the SBus card complement in both nodes must be identical.

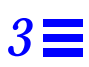

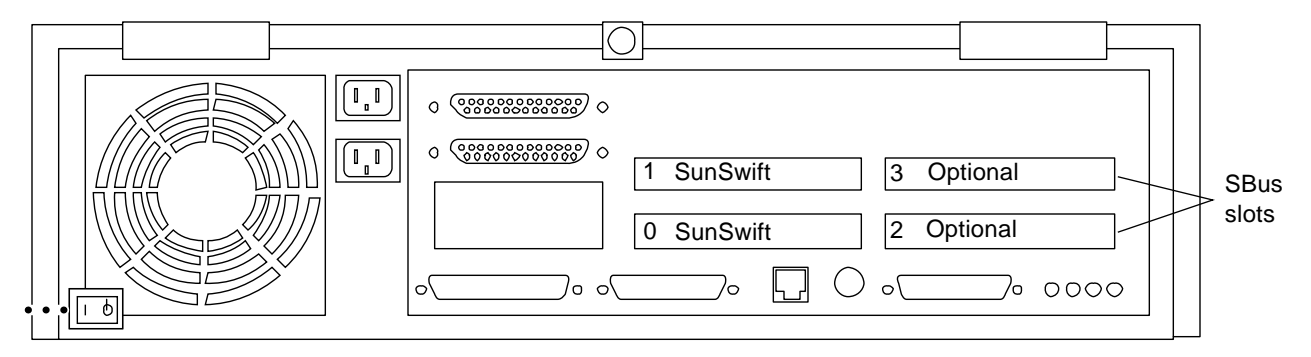

*Figure 3-4* SBus Card Slot Positions - Configuration 4 for HA and PDB Clusters Using SPARCstorage MultiPacks

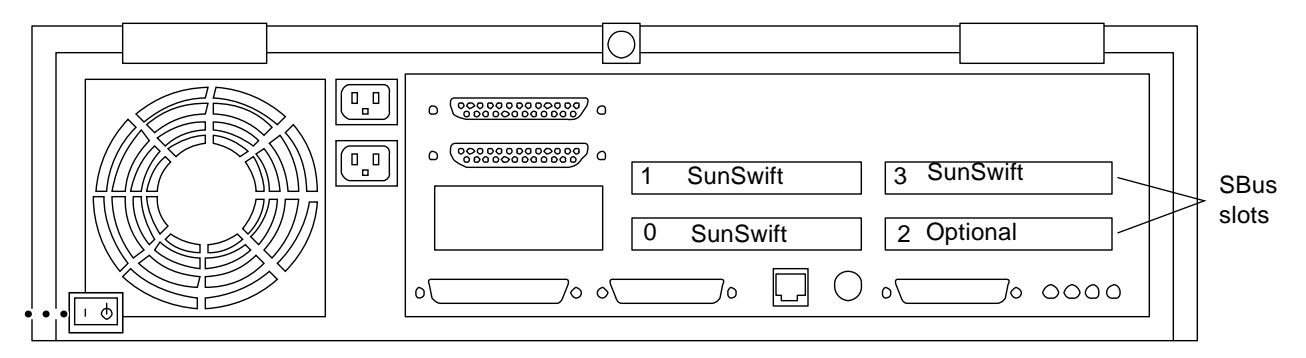

*Figure 3-5* SBus Card Slot Positions - Configuration 5 for HA and PDB Clusters Using SPARCstorage MultiPacks

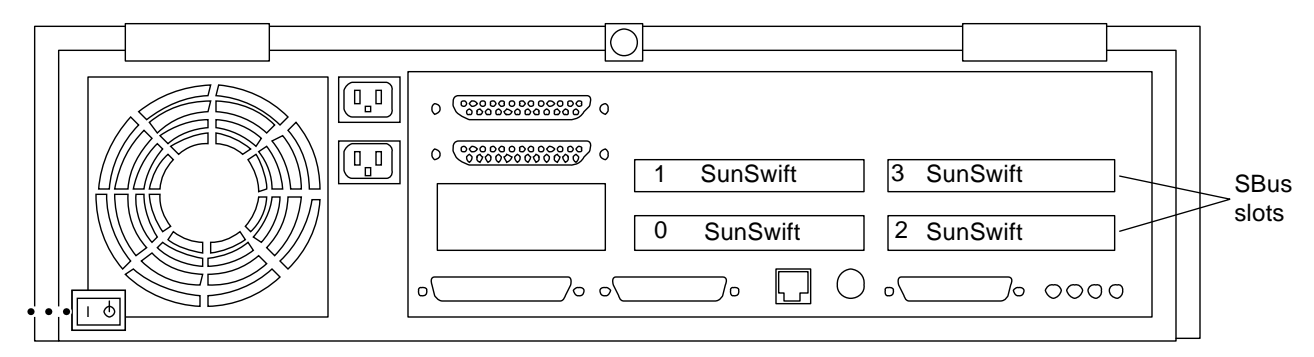

*Figure 3-6* SBus Card Slot Positions - Configuration 6 for HA and PDB Clusters Using SPARCstorage MultiPacks

| SBus Card   | <b>Configuration 1</b><br>per node ( <b>HA</b> ) | Configuration 2<br>per node (PDB) | Configuration 3<br>per node (PDB) |
|-------------|--------------------------------------------------|-----------------------------------|-----------------------------------|
| SQEC        | 1                                                | 0                                 | 0                                 |
| FC/S        | 2 (3rd optional <sup>1</sup> )                   | 2                                 | 2                                 |
| SunSwift    | 0                                                | 2                                 | 0                                 |
| SCI         | 0                                                | 0                                 | 2                                 |
| FDDI or SFE | 1 (optional)                                     | 0                                 | 0                                 |

 
 Table 3-1
 SBus Card Complement for HA and PDB Clusters Using SPARCstorage Arrays

1. Optional SBus card can be and FC/S card or a network card

#### Table 3-2 SBus Card Complement for HA and PDB Clusters Using SPARCstorage MultiPacks

| SBus Card   | Configuration 4<br>per node | Configuration 5<br>per node | Configuration 6<br>per node |
|-------------|-----------------------------|-----------------------------|-----------------------------|
| SunSwift    | 2                           | 3                           | 4                           |
| SCI         | 21                          | 0                           | 0                           |
| FDDI or SFE | 2 (optional)                | 1 (optional)                | 0                           |

1. SCI cards can only be used for Private Networks in PDB configurations.

Figure 3-7 through Figure 3-13 show the cabling for the cluster configurations. Section 5.3, "Cabling the System" contains detailed cabling procedures.

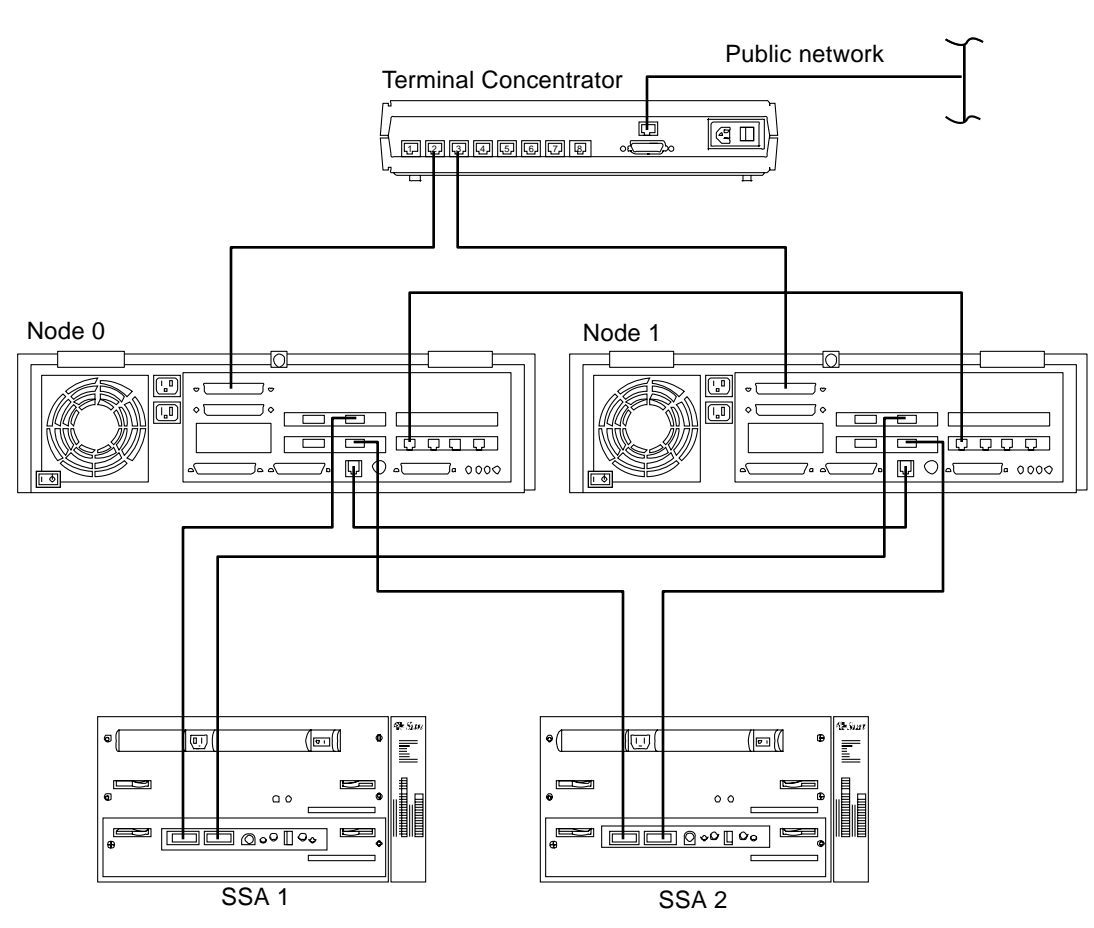

Figure 3-7 Cluster Cabling - Configuration 1 for HA Clusters

**3** 

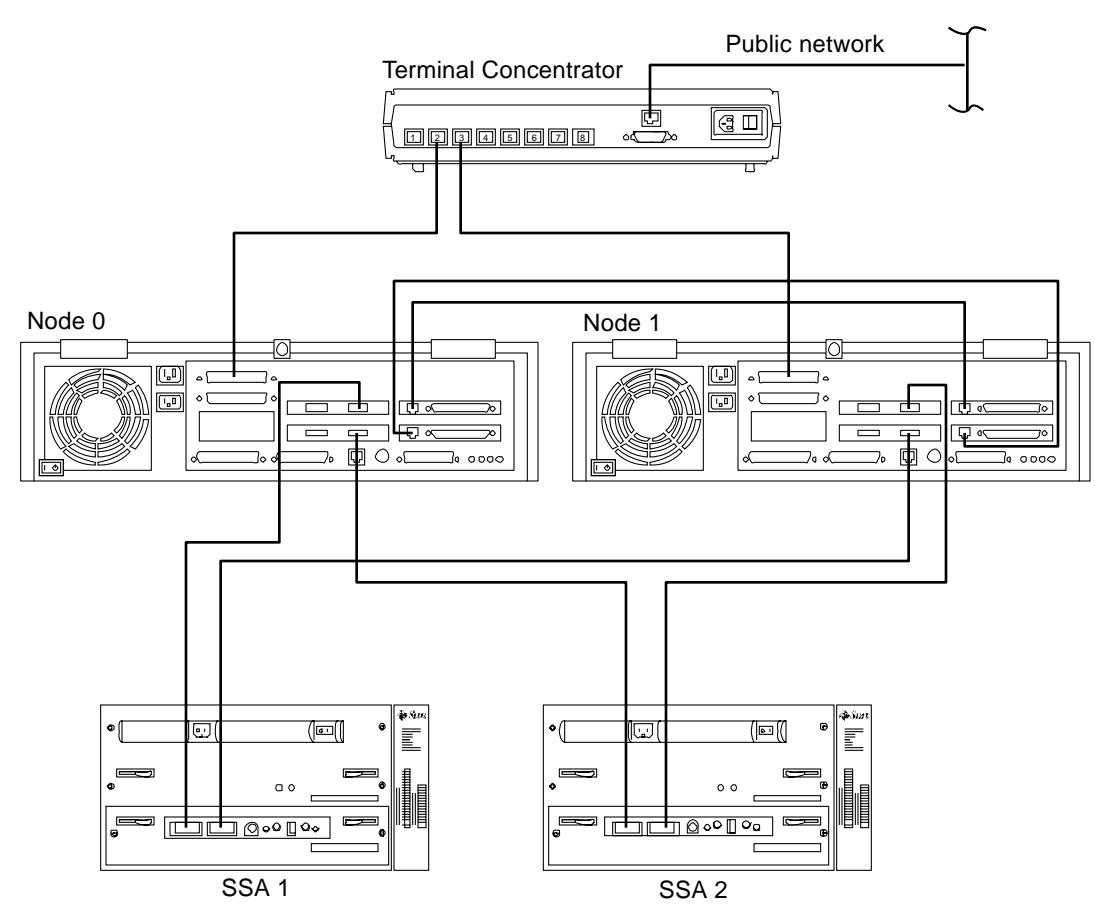

*Figure 3-8* Cluster Cabling- Configuration 2 for PDB Clusters Using SunSwift for the Private Net

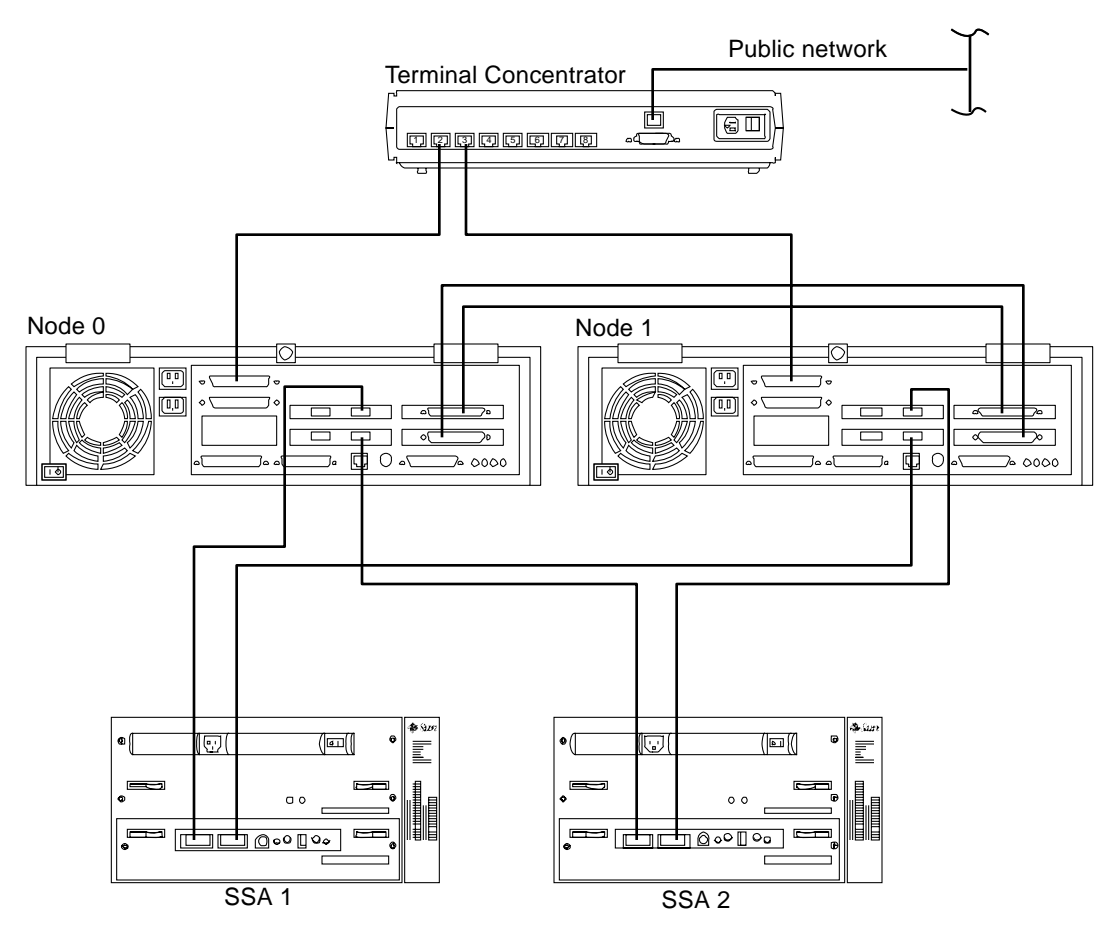

*Figure 3-9* Cluster Cabling- Configuration 3 for PDB Clusters Using SCI for the Private Net

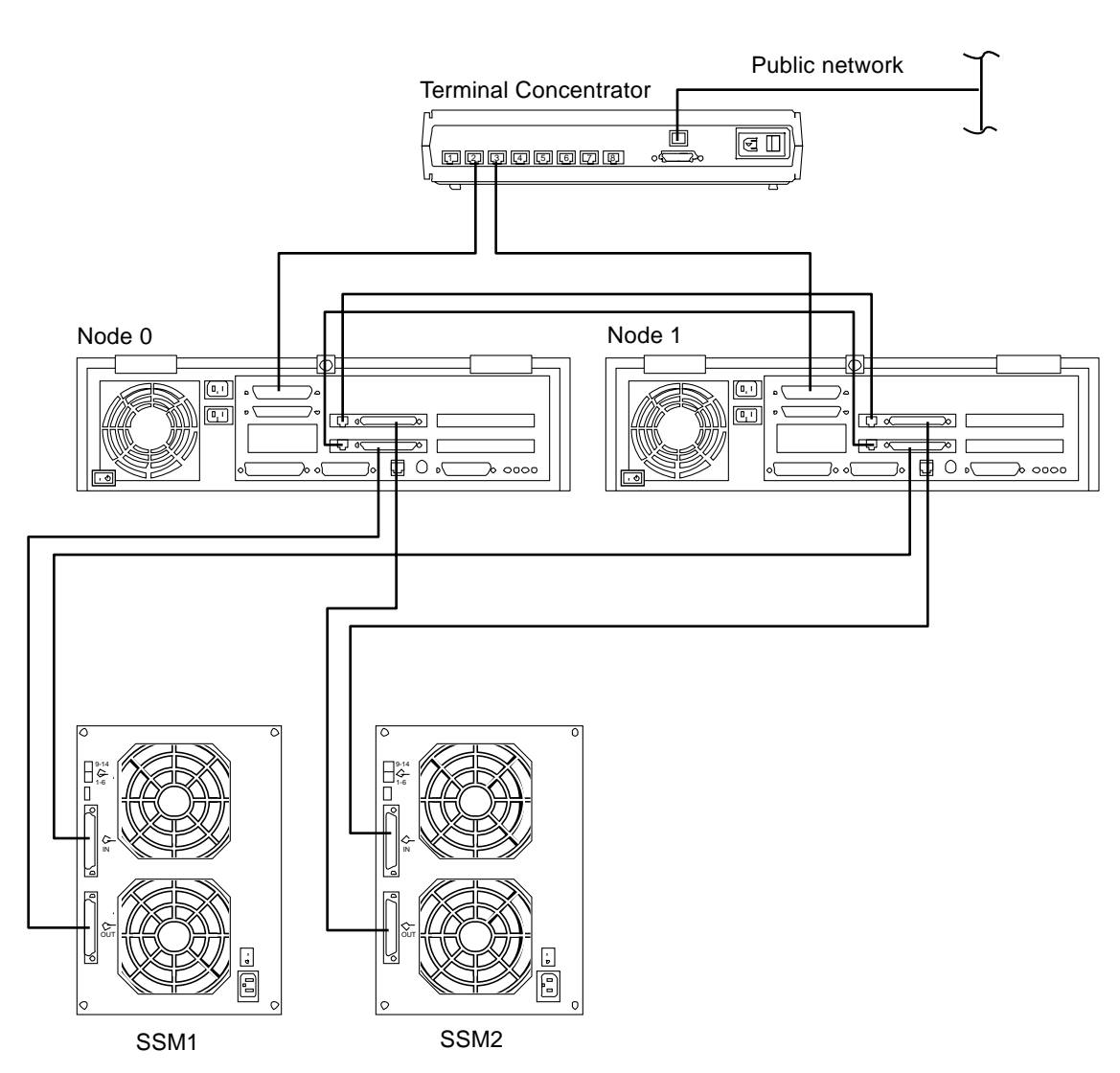

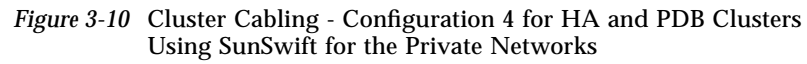

# 3

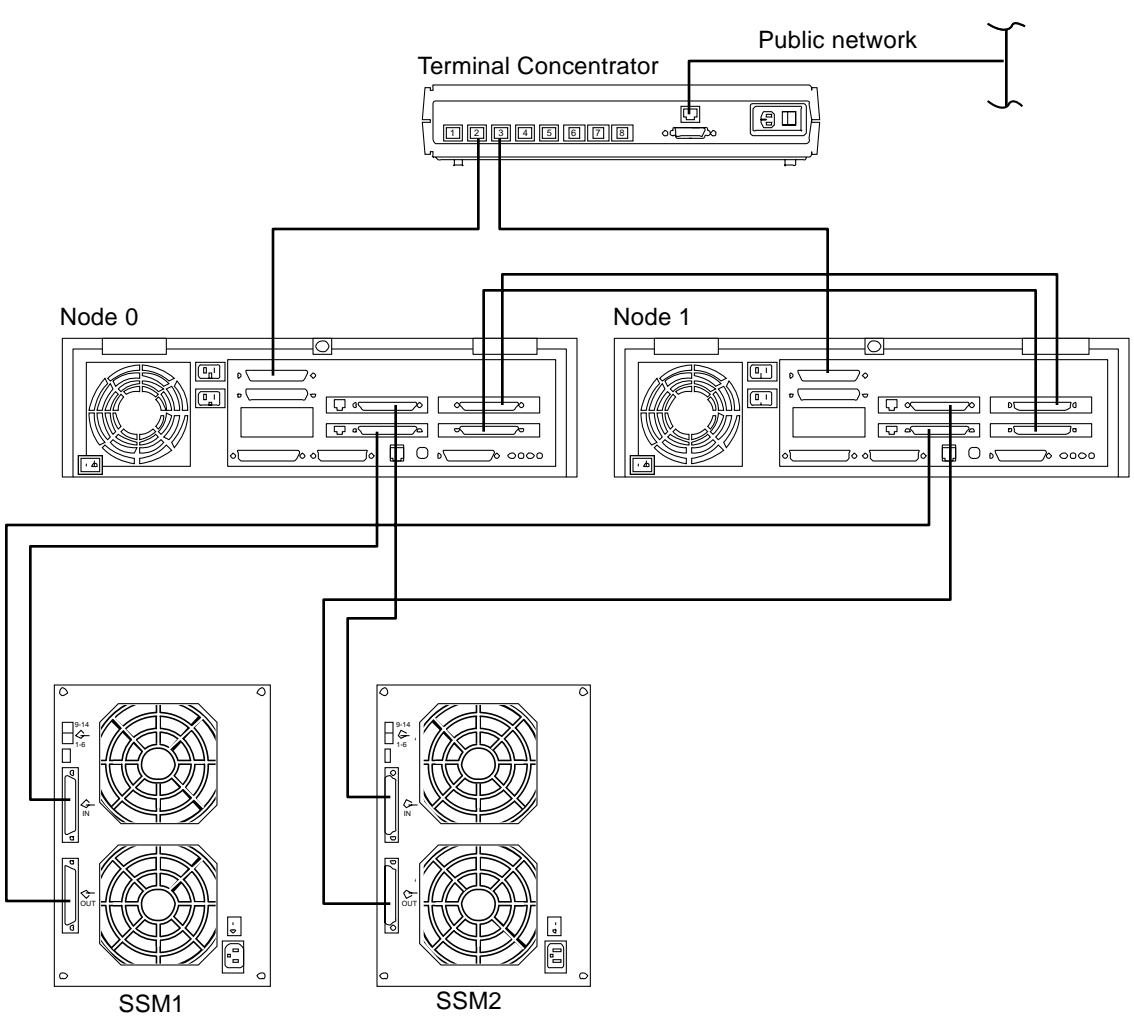

*Figure 3-11* Cluster Cabling - Configuration 4 for PDB Clusters Using SCI for the Private Networks

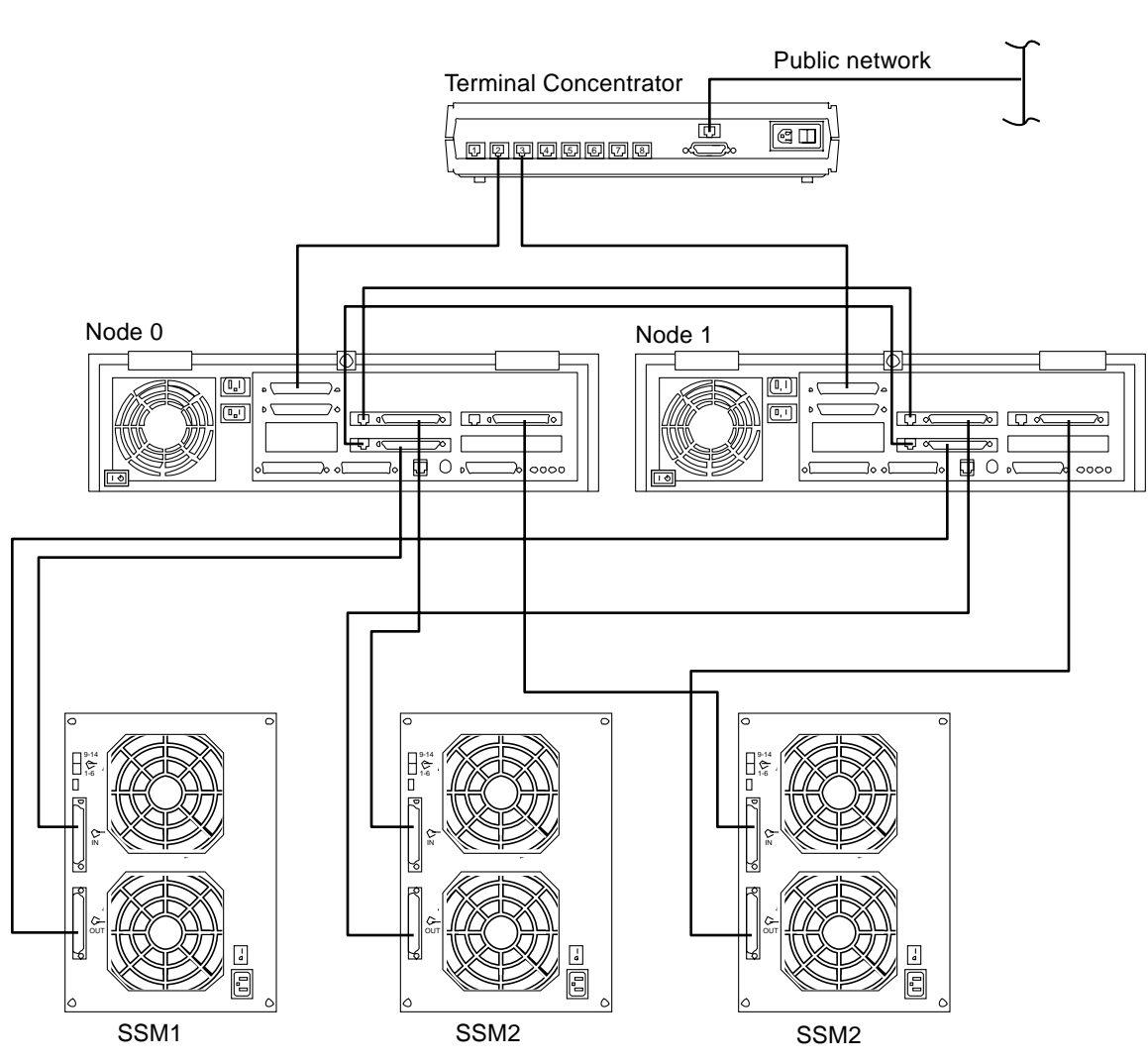

Figure 3-12 Cluster Cabling - Configuration 5 for HA and PDB Clusters

3

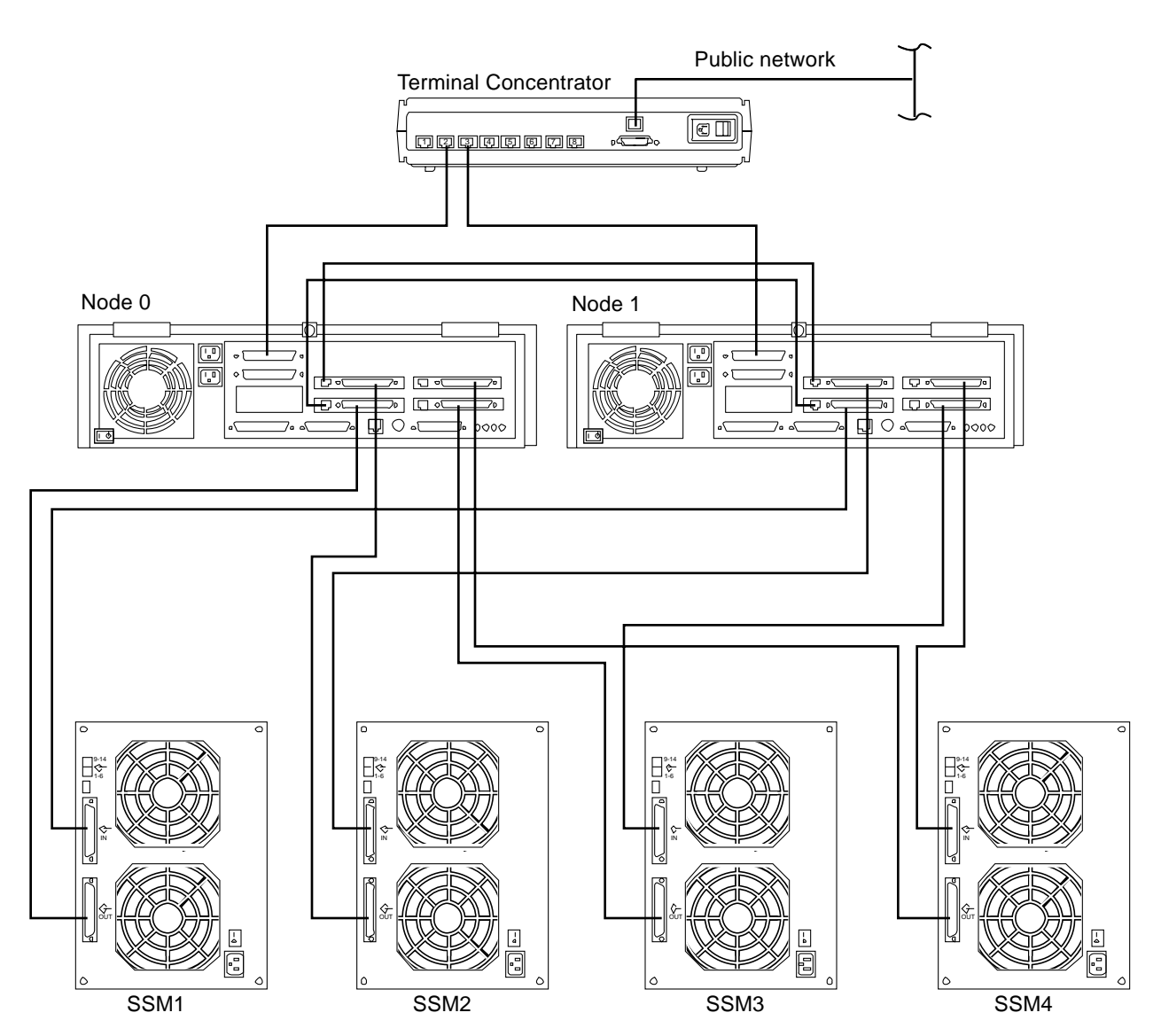

Figure 3-13 Configuration 6 for HA and PDB Clusters

### 3.1.1 Terminal Concentrator

The Terminal concentrator can support three clusters. This unit connects to:

- Node 0 and node 1 through a serial adapter cable connected to Serial A port on the system boards in each node
- The public network

### 3.1.2 Administration Workstation

The administration workstation connects to:

- The terminal concentrator directly through a serial adapter cable
- The public network

Cabling details are illustrated in Section 5.3.1, "Connecting the Administration Workstation."

### 3.1.3 Public Network

HA and PDB clusters have two public network connections. One of these connects the terminal concentrator to the public network so that both nodes can be accessed from administration workstation. The other one connects the nodes to the network so that clients can access the nodes directly. In cluster HA configurations using SPARCcluster Storage Arrays, this connection is made via the second port on the SQEC or the FDDI option. In HA and Cluster PDB configurations using SPARCstorage MultiPacks, this connection is made via the onboard Ethernet port.

### 3.1.4 Private Network (Node 0 to Node 1)

The two nodes are connected over two private network links. These two links eliminate the possibility of a single point of failure. Sun Private Network cables must be used. For SunSwift cards, use 2-meter (part number 530-2149) or 5-meter (part number 530-2150) Sun private net cables. For SCI cards (PDB only), use 2-meter (part number 530-2309), 5 meter (part number 530-2310), or 10-meter (part number 530-2311) Sun private net SCI cables.

### 3.1.4.1 HA Clusters

#### SQEC and onboard connections

In each node, communication is performed by a 10 Mbit/sec SQEC card and a 100 MBit/sec onboard Ethernet port. Two SQEC cards support one link of the cluster. The onboard Ethernet ports support the other link. The two cables connect the two nodes directly—no hubs are used. Cabling details are illustrated in Section 5.3.4, "Connecting Private Nets Using SQEC and Onboard Ethernet Ports.

#### SunSwift connections

In each node, communication is performed by ports on the SunSwift SBus Adapter cards. Two SBus cards support one link of the cluster and two additional cards support the other link. Two cables connect the two nodes directly—no hubs are used. Cabling details are illustrated in Section 5.3.5, "Connecting the Private Nets Using SunSwift SBus Adapter Cards"

### 3.1.4.2 PDB Clusters

In each node, communication is performed by ports on the SunSwift SBus Adapter cards or by SCI SBus Adapter cards. Two SBus cards support one link of the cluster and two additional cards support the other link. Two cables connect the two nodes directly—no hubs are used. Cabling details are illustrated in Section 5.3.5, "Connecting the Private Nets Using SunSwift SBus Adapter Cards" or Section 5.3.6, "Connecting the Private Nets Using SCI SBus Adapter Cards."

### 3.1.5 SPARCstorage Arrays

Connection to the SPARCstorage Arrays is over fiber-optic cables. You will need four to six fiber-optic cables to connect the arrays to the nodes. Figure 3-7 through Figure 3-8 show the cable runs. Cabling details are illustrated in Section 5.3.9, "Cabling the SPARCStorage Arrays."

## 3.1.6 SPARCstorage MultiPacks

Connection to the SPARCstorage MultiPacks is over SCSI-2 cables. You will need four to eight cables total or two to four per node and two to four SunSwift SBus Adapter cards to connect the MultiPacks to the nodes. Figure 3-9 through Figure 3-13 show the cable runs.

## 3.2 Setting scsi-initiator-id on an Ultra Enterprise 2 Cluster

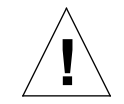

**Caution** – After reviewing the first part of this section, complete the procedure on node1 *before* any MultiPacks are connected to the node.

The SPARCstorage MultiPacks in an Ultra-2 cluster are dual-ported to the cluster hosts by simple SCSI connections. Unlike SPARCstorage Arrays, the SPARCstorage MultiPacks do not have any intelligent controllers associated with them. Therefore, it is essential that all devices on a single SCSI chain have a unique target ID (alternately known as the scsi-initiator-id). This ID not only includes all the disks in a MultiPack, but also the two hosts (or more precisely, the SunSwift<sup>™</sup> adapter cards) to which the SCSI cables are connected from the MultiPack.

**Note** – If target IDs on a SCSI chain are not unique, the system may hang during the boot sequence or experience frequent SCSI bus resets.

Since the factory default scsi-initiator-id for all adapter cards on the system is 7, it is suggested that the scsi-initiator-id for all the SunSwift cards on one host be 7 and those on the other host be set to 6. Therefore, the procedure outlined below must be done on only one of the cluster hosts.

The easiest way to accomplish this configuration is to set the Initiator ID for one of the cluster hosts to 6 and then to change the scsi-initiator-id for the on-board SCSI controller to 7. This configuration is set from the OpenBoot<sup>™</sup> PROM (OBP) Monitor.

Table 3-3 SCSI Initiator ID Settings

| Controller<br>Instance | Cluster Node A<br>Initiator ID | Cluster Node B<br>Initiator ID |
|------------------------|--------------------------------|--------------------------------|
| 0 (internal)           | 7                              | 7                              |
| 1                      | 7                              | 6                              |
| 2                      | 7                              | 6                              |

#### Setting Up the nvramrc Script in the OBP Monitor

The OpenBoot PROM Monitor builds its own device tree based on the devices attached to the system when the boot sequence is invoked. The OBP Monitor has a set of default aliases for the commonly occurring devices in the system.

A nvramrc script contains a series of OpenBoot PROM commands that are executed during the boot sequence. It is assumed that this file is nonexistent and will be created. The steps to create or edit a nvramrc script are similar. You need to be familiar with nvramrc Editor Keystroke Commands. Table 3-4 lists the most useful commands.

 Table 3-4
 nvramrc Editor Keystroke Commands

| Keystroke       | Command                   |
|-----------------|---------------------------|
| ^N              | Go to next line           |
| ^P              | Go to previous line       |
| ^A              | Go to beginning line      |
| Carriage Return | Insert after current line |
| ^K              | Delete until end of line  |
| ^ <b>R</b>      | Replace the current line  |
| ^C              | Save and exit editor      |

**Note** – The caret symbol ^ in the preceding table indicates that you should press the Control key and the next character simultaneously. For example, to move to the next line, press the Control key and the n key together.

In the following example, you are changing the scsi-initiator-ids for the SunSwift cards associated with the MultiPacks on cluster host node1.

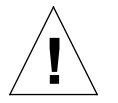

**Caution** – Complete this procedure on node1 *before* any MultiPacks are connected to it.

1. Enter the OBP Monitor by shutting down the system:

```
# shutdown -g0 -y -i0
```

#### 2. Set the NVRAM parameters to the default values.

```
ok set-defaults
Setting NVRAM parameters to default values.
ok
```

3. Set the scsi-initiator-id to 6.

```
ok setenv scsi-initiator-id 6
scsi-initiator-id = 6
ok
```

4. Enter the nvedit command to create and store an nvramrc script. The line numbers (0:, 1:, and so on) are printed by the OpenBoot PROM Monitor. See Table 3-4 for the nvramrc editor keystroke commands.

```
ok nvedit
0: dev scsi
1: 7 encode-int " scsi-initiator-id" property
2: device-end [Control-c]
ok
```

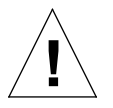

**Caution** – Insert exactly one space after the double quote and before scsi-initiator-id.

#### 5. Store or discard the changes.

The changes you make using the nvedit command are done on a temporary copy of the nvramrc script. You can continue to edit this copy without risk. Once you are through editing, save the modifications. If you are not sure about the changes, discard them. If, for any reason, you do not want to save the contents of the nvedit buffer, type:

ok **nvquit** ok

To store the changes, type:

```
ok nvstore
ok
```

**Note** – Before proceeding any further, you must have successfully created the nvramrc script and saved it by using nvstore.

#### 6. Verify the contents of the nvramrc script you created in Step 4.

```
ok printenv nvramrc
nvramrc = dev scsi
7 encode-int " scsi-initiator-id" property
device-end
ok
```

If the output differs from what you have entered, go back to Step 4 and edit nvramrc again.

7. Do a test of the nvramrc script by entering the nvramrc evaluate command. Verify the scsi-initiator-id of the host.

```
ok nvramrc evaluate
ok printenv scsi-initiator-id
scsi-initiator-id = 6
ok
```

- 8. If the overall scsi-initiator-id for this host is not 6, then repeat Step 3 before continuing with the verification.
- 9. Verify that the normarc script works properly. If the scsi-initiator-id for the on-board SCSI controller is not set to 7, then re-edit the normarc script by repeating Step 4 and Step 5.

```
ok cd scsi
ok .properties
                        00 00 00 22
hm-rev
scsi-initiator-id
                     00000007
device_type
                       scsi
clock-frequency
                     02625a00
intr
                       00000020 00000000
interrupts
                        00000020
reg
                        0000000e 08800000 00000010
                       0000000e 08810000 00000040
                        SUNW, fas
name
ok
```

In the preceding output, the scsi-initiator-id has a value of 00000007 so the script worked properly.

10. Instruct the OpenBoot PROM Monitor to use the nvramrc script.

```
ok setenv use-nvramrc? true
ok printenv use-nvramrc?
use-nvramrc? = true
ok
```

- 3
- 11. On the cluster host node2, verify that the scsi-initiator-id has a value of 7.

```
ok printenv scsi-initiator-id
scsi-initiator-id = 7
ok printenv use-nvramrc?
use-nvramrc? = false
ok
```

If the output is not 7 and false, repeat this procedure on node2 to set the scsi-initiator-id to 7 on this node.

```
ok setenv scsi-initiator-id 7
and/or
ok setenv use-nvramrc ? false
```

- **12.** Load the patches for the fas driver (104246-02) and the sd driver (103622-02) on *both* nodes in the cluster.
- **13.** Connect the MultiPacks to both hosts and reboot both systems using the -r option.

ok boot -r

You have completed the last step of the OBP Monitor setup.

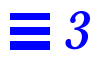

# *Powering Off and On System Components*

4∎

For the following procedures, you may need to install an administration workstation. See Section 5.3.1, "Connecting the Administration Workstation" for this procedure.

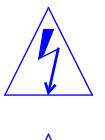

**Warning** – Before performing the procedures in this section, the power for all components must be turned off or risk of electrical shock exists.

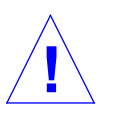

**Caution** – Performing these procedures on a server node in an "online" cluster could cause irrecoverable data loss and a system crash. Use these power off/on procedures **only** for servers that are:

- Newly installed or in process of being installed
- NOT running the HA data services

**Note** – When using the procedures in this section, you are powering off the server you are currently installing. This system has neither users nor data files to be concerned with. For powering off or on a server that is operating as a node in a live cluster, refer to the *Solstice HA 1.3 User's Guide* or the *Ultra Enterprise Cluster PDB Administration Guide*.

## **=** 4

## 4.1 Powering Off the Terminal Concentrator

### \* Set the rear panel AC power switch to OFF.

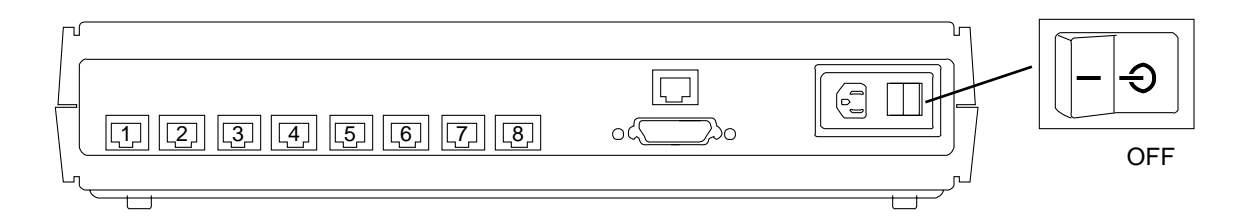

## 4.2 Powering Off a SPARCstorage Array

♦ Set the rear panel AC power switch to OFF.

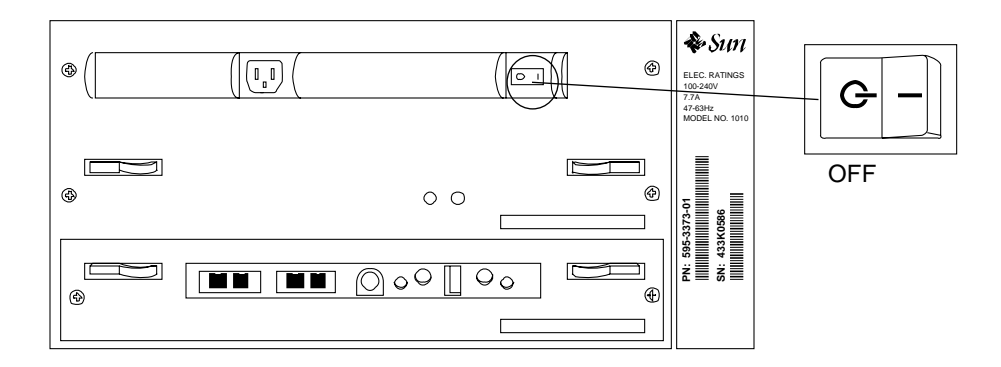

## 4.3 Powering Off a SPARCstorage MultiPack

• Set the rear panel AC power switch to OFF.

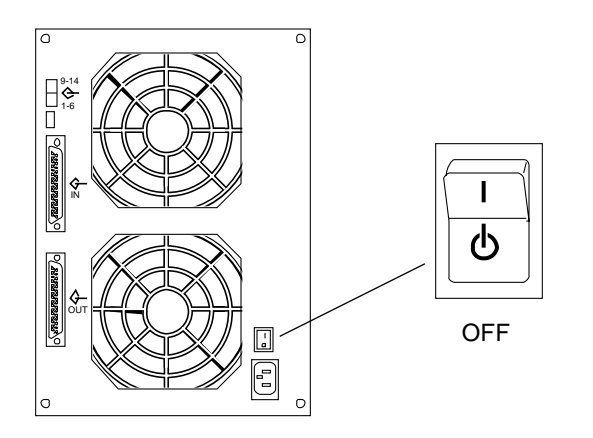

## 4.4 Powering Off an Ultra Enterprise 2 Server

## • Set the rear panel AC power switch to OFF.

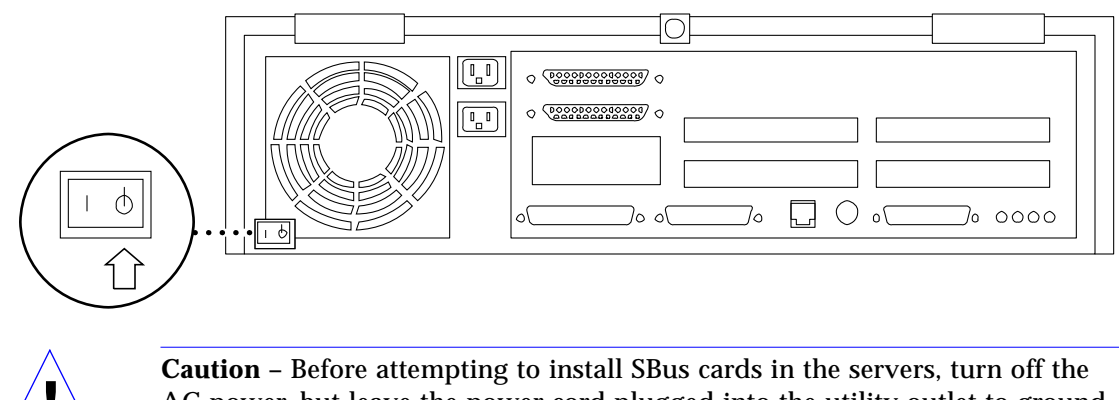

**Caution** – Before attempting to install SBus cards in the servers, turn off the AC power, but leave the power cord plugged into the utility outlet to ground the unit.

## **■**4

## 4.5 Powering On the Terminal Concentrator

#### • Set the rear panel AC power switch to ON.

The lamp on the front panel lights as the terminal concentrator boots. The terminal concentrator is ready when the LOAD indicator on the front panel goes off.

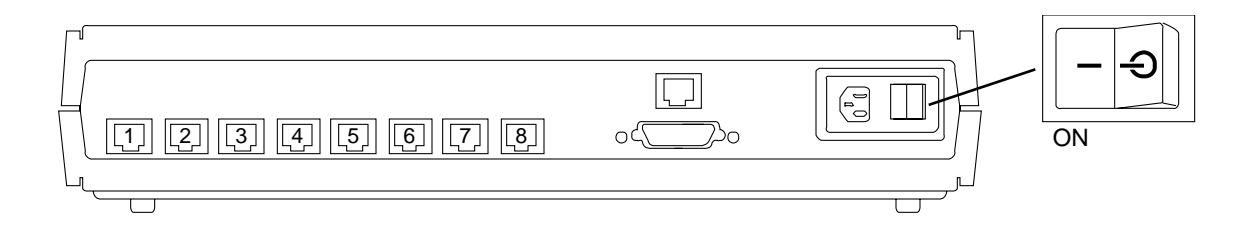

## 4.6 Powering On a SPARCstorage Array

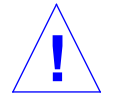

**Caution** – Never move the SPARCstorage Array when the power is on. Failure to heed this warning may result in catastrophic disk drive failure. Always power the system off before moving the array.

- 1. Begin with a safety inspection.
  - a. Ensure that the SPARCstorage Array AC power switch is OFF.
  - b. Verify that the power cord is connected to the chassis and a wall socket.
- **2. Set the AC power switch to ON.** You should hear the fans begin to turn.
- 3. Watch the front panel LCD display.

When powering on, the LCD displays the icons shown in Figure 4-1. It may take some time for a disk array to boot, depending on the total number of disk drives in the array. For example, an array with 18 disk drives may take several minutes to boot, whereas an array with 30 disks drives may take much longer to boot.

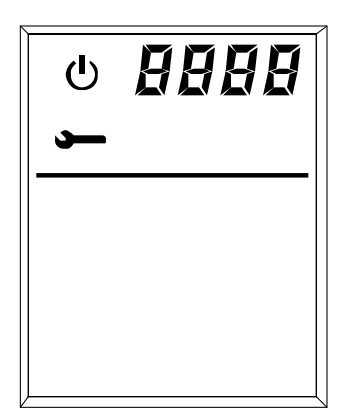

| 8888 |  |  |
|------|--|--|
|      |  |  |

Figure 4-1 Power-On LCD Display

• During the power-on self-test (POST), the POST and service icons are displayed in the upper left corner of the LCD display. The four alphanumeric LCDs display the code for the currently running POST test.

If problems are detected during POST, an error code is flashed continuously on the alphanumeric LCDs. See Section 3.2.3,"SPARCstorage Array Fails to Communicate," in the *Ultra Enterprise 2 Cluster Service Manual* for a listing and explanation of the POST error codes.

- After POST is completed, the following will be displayed in this order:
  - The last four digits of the World Wide Name for the particular SPARCstorage Array.
  - One or two fiber icons, which indicate the status of the fiber links.
  - A drive icon (solid bar) for each installed drive in the drive trays.
- During normal operation, you should see the same icons solidly displayed on the front panel display.

## 4.7 Powering On a SPARCstorage MultiPack

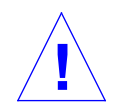

**Caution** – Never move a SPARCstorage MultiPack when the power is on. Failure to heed this warning may result in catastrophic disk drive failure. Always power the system off before moving the Array.

- 1. Begin with a safety inspection.
  - a. Ensure that the SPARCstorage MultiPack AC power switch is OFF.
  - b. Verify that the power cord is connected to the chassis and a wall socket.
- 2. Set the AC power switch to ON.

You should hear the fans begin to turn.

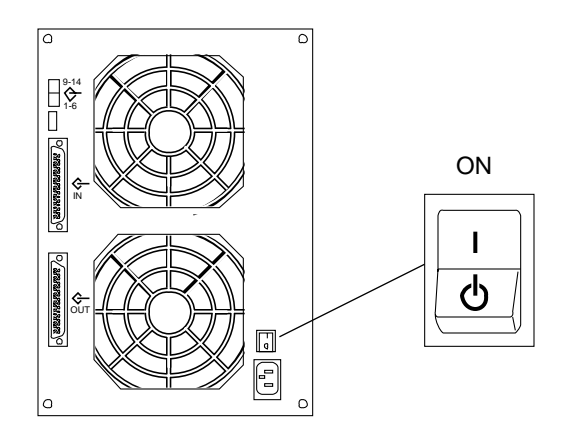

4.8 Powering On an Ultra Enterprise 2 Server

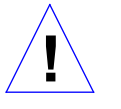

**Caution** – Never move the server when the system power is on. Excessive movement can cause a catastrophic failure of the internal disk drive (s). Always power the server OFF before moving it.

- 1. Begin with a safety inspection.
  - a. Ensure that the rear panel AC power switch is OFF.

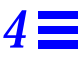

b. Verify that the power cord is connected to the chassis and a wall socket.

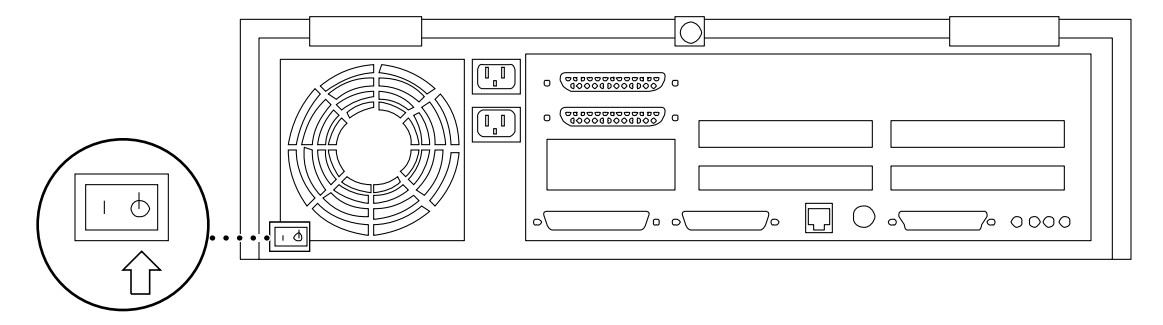

2. Set the AC power switch to ON.

You will hear the fan spinning up and see the green LED on the front of the server light up.

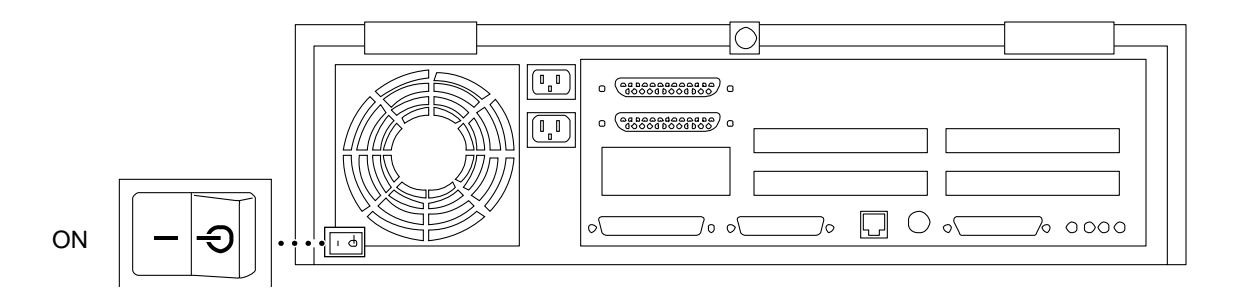

## 4.9 Reading POST Messages and Boot Messages

Refer to the server installation and/or service manual. Read the sections covering Power-On Self-Test (POST) messages and boot messages to interpret the messages.

**=**4

# Hardware Installation

# 5**=**

## 5.1 Preparing the System Components

- **1. If you have not already done so, unpack and inventory the equipment.** See Chapter 1, "Component Checklist," for a list of equipment.
- **2. Move the equipment to its designated installation location.** For site planning guidelines, see Chapter 2, "Site Preparation and Planning."
- **3.** Ensure that the AC power switches on all system components are OFF. See Chapter 4, "Powering Off and On System Components."

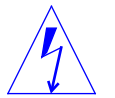

**Warning** – Risk of electrical shock exists. Before you perform the procedures in this section, turn off the power for all components.

## 5.2 Installing the Ultra Enterprise 2 Cluster

The cluster contains two identically configured Ultra Enterprise 2 Servers and two or three SPARCstorage Arrays or two to four SPARCstorage MultiPacks, depending the type of cluster software being supported. Each SPARCstorage Array or MultiPack should have a minimum of six disk drives.

**Note** – You can locate SPARCstorage Arrays up to 2 km (1. 24 mile) from the servers. MultiPacks can be only be located up to 2 meters (6.6ft.) from the servers.

## 5.2.1 Preparing the SPARCstorage Arrays

1. Locate the DIAG switch on the array rear panel (Figure 5-1).

- **2.** Ensure that the DIAG switch is set to DIAG. Do not use the DIAG EXT position as it invokes extended diagnostics and increases the system boot time. Use the DIAG position for normal operation.
- 3. Locate the serial number label on the rear panel of the chassis (Figure 5-1).
- 4. Check the electrical ratings label on the serial number label. Verify that the stated rating matches your AC input voltage.

#### 5.2.2 Connecting the Power

- 1. Ensure that the AC power switches on all system components are OFF.
- 2. Connect the server, SPARCstorage Array and terminal concentrator power cords.

Connect a power cord at the rear of each system component (Figure 5-1 through Figure 5-4).

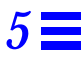

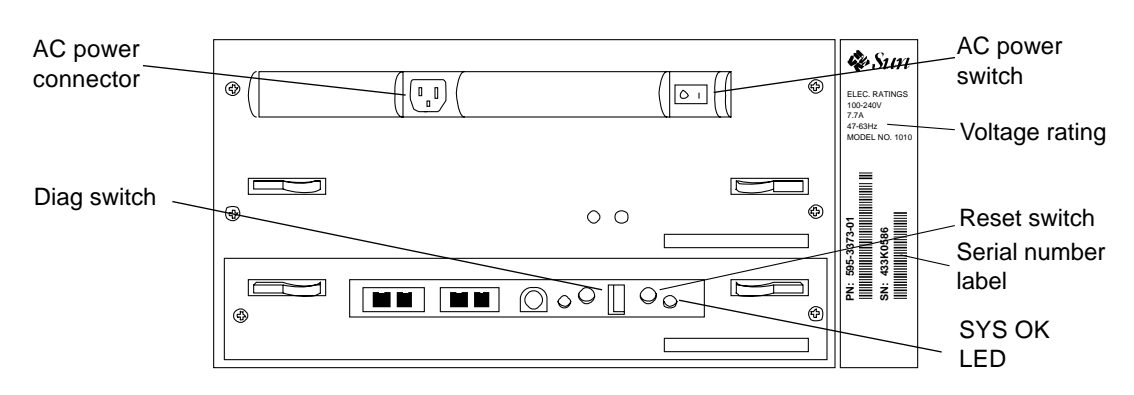

*Figure 5-1* SPARCstorage Array AC Power Connector, Labeling and Switch Locations

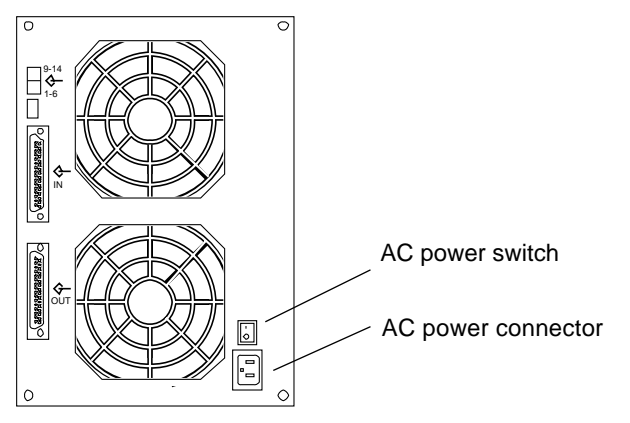

*Figure 5-2* SPARCstorage MultiPack AC Power Connector and Switch Locations

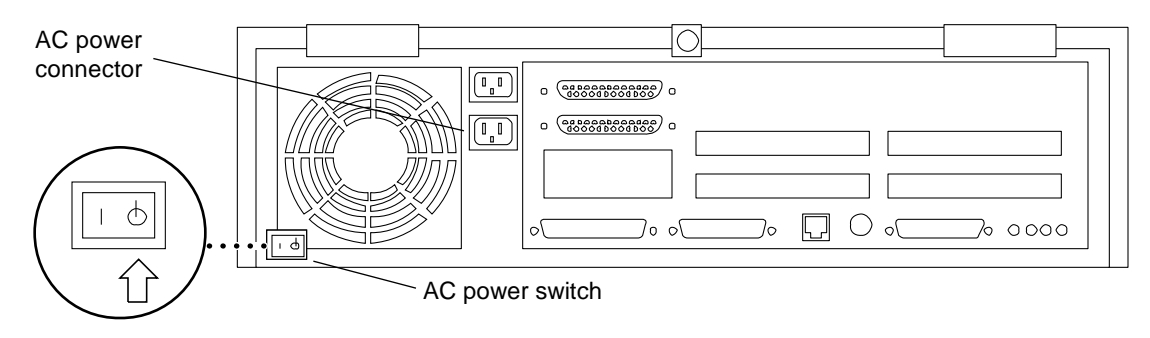

Figure 5-3 Ultra 2 Server AC Power Connector and Switch Location

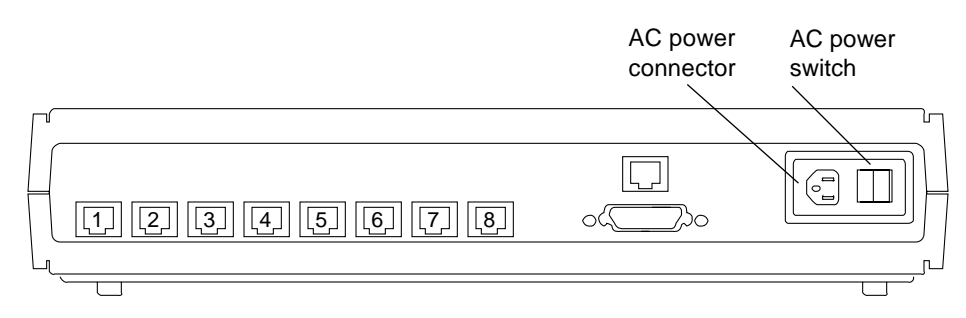

*Figure 5-4* Terminal Concentrator AC Power Connector and Switch Location

## 5.2.3 Installing the SBus Cards

You can install the SBus cards or other required devices now. For SBus card configurations, see Chapter 3, "Hardware Configurations." For SBus card installation procedures, refer to documentation supplied with the SBus card(s) or the *Ultra 2 Series Installation Guide*.

**Note** – Configure the system board in each server identically; that is, install the same SBus cards in the same SBus slots in both server nodes. For configuration 5, see Chapter 3, "Hardware Configurations." Install a filler panel in any unused SBus slots.

1. If you are using FC/S cards, install the appropriate number of FC/OMs in each FC/S card.

**Note** – Due to a silk screening error, the "A" and "B" on the outside of the FC/S card are reversed. Unless otherwise specified, the FC/OM module must be installed in the real slot A, which is labeled B.

2. Load the system board in each Ultra Enterprise 2 Server with the appropriate SBus cards. See Chapter 3, "Hardware Configurations."

## 5.2.4 Installing the Terminal Concentrator

You can install the terminal concentrator up to 100 meters (33 ft) from the Ultra 2 Server. However, for convenience, the unit should be placed near the servers.

**+** Connect the power cord.

Plug the terminal concentrator power cord into a utility outlet.

## 5.3 Cabling the System

## 5.3.1 Connecting the Administration Workstation

- 1. Connect a serial cable (part number 530-2152 or 530-2151) between the terminal concentrator, port 1 (RJ-45) and the administration workstation Serial port A socket (Figure 5-5).
- 2. Connect the public network Ethernet cable to the administration workstation Ethernet socket.

Administration workstation

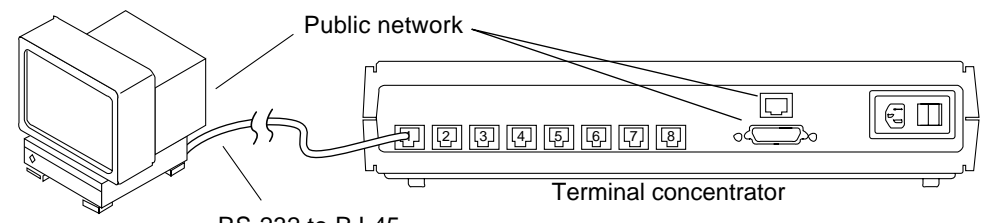

RS-232 to RJ-45

*Figure 5-5* Connecting the Administration Workstation to the Terminal Concentrator

## 5.3.2 Connecting the Terminal Concentrator

**Note** – For this procedure, use two serial cables, each with an RJ-45 connector on one end and a DB25 connector on the other.

- 1. Connect a serial cable between Serial A port on the node 0 and the terminal concentrator, port 2 (Figure 5-6).
- 2. Connect a second serial cable between Serial A port on the node 1 and the terminal concentrator, port 3.
- 3. Connect the public network Ethernet cable into the RJ-45 connector on the right side of the terminal concentrator.

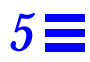

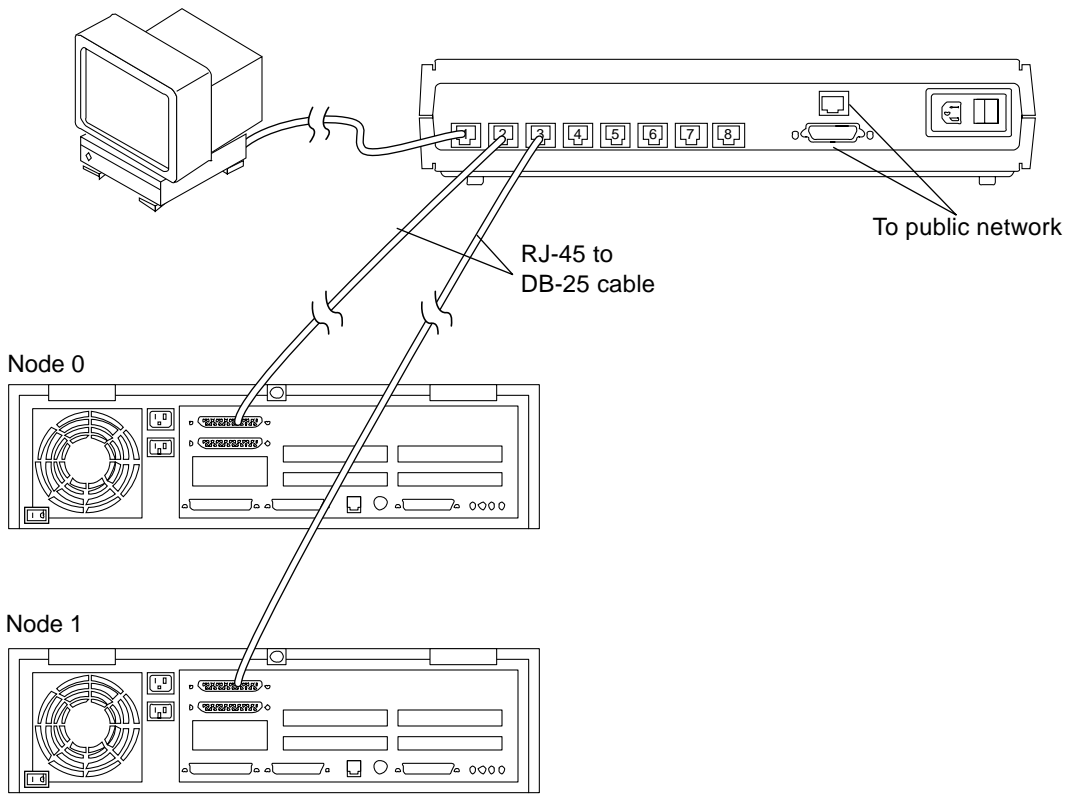

Figure 5-6 Connecting the Terminal Concentrator and Public Network

## 5.3.3 Connecting Public Nets Using the Network SBus Cards

 Connect the public network cables to the appropriate connectors on the onboard Ethernet port and network SBus cards you installed.

## 5.3.4 Connecting Private Nets Using SQEC and Onboard Ethernet Ports

1. Using two 2-meter (part number 530-2149) or 5-meter (part number 530-2150) Sun private net cables, connect node 0 to node 1 (Figure 5-7).

**Note** – For this HA configuration connect the first private net cable to the onboard RJ-45 Ethernet connection on both nodes.

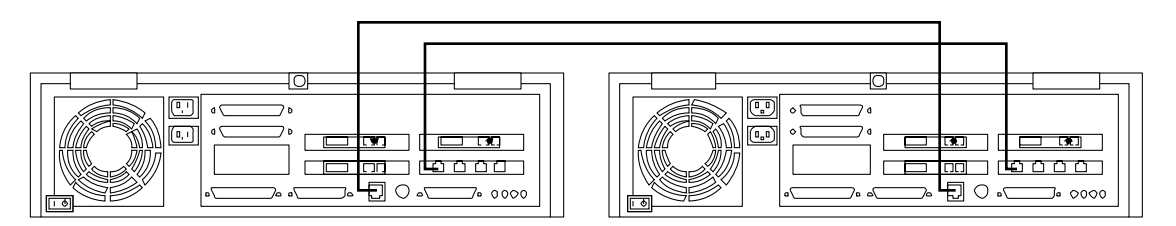

*Figure 5-7* Node-to-Node Sun Private Net Cable Connections Using SQEC Cards and Onboard Ethernet Ports

**Note** – Sun private net cables are not interchangeable with standard Ethernet cables.

- 2. Connect a private net cable between the RJ-45 Ethernet connector on the SQEC SBus card in slot 2 of both nodes.
- 3. Connect a second private net cable between the onboard RJ-45 Ethernet connector of both nodes.

### 5.3.5 Connecting the Private Nets Using SunSwift SBus Adapter Cards

Using two 2-meter (part number 530-2149) or 5-meter (part number 530-2150) Sun private net cables, connect node 0 to node 1. (Figure 5-8).

**Note** – Sun private net cables are not interchangeable with standard Ethernet cables.
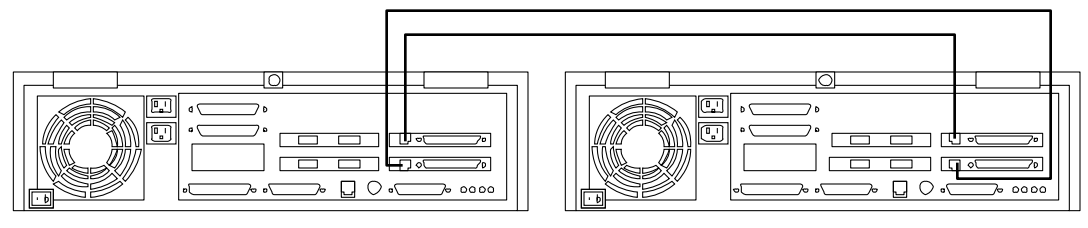

*Figure 5-8* Node-to-Node Sun Private Net Cable Connections Using SunSwift Cards

## 5.3.6 Connecting the Private Nets Using SCI SBus Adapter Cards

 Using two 2-meter (part number 530-2360), 5-meter (part number 530-2361) or 10-meter (part number 530-2362) Sun private net SCI cables, connect node 0 to node 1 (Figure 5-9).

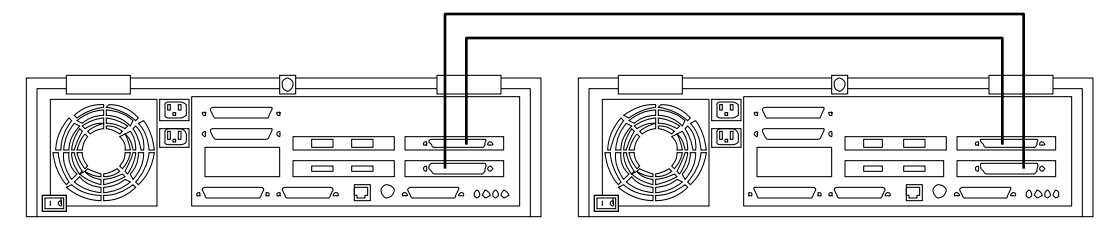

Figure 5-9 Node-to-Node Sun Private Net Cable Connections Using SCI Cards

## 5.3.7 Installing Second FC/OM Optical Modules in SPARCstorage Arrays

The disk arrays are delivered with one FC/OM optical module installed. Install the second module in the array, using the instructions provided with the module.

## 5.3.8 Labeling Fiber-Optic Cables

The fiber-optic cables should be labeled prior to installation. Labeling ensures accurate installation and eases system reconfiguration and expansion later.

### 5.3.9 Cabling the SPARCStorage Arrays

The instructions in this section are for the SPARCStorage Array 100s. If you are installing RSM or SCSI disk trays, see the applicable installation manuals provided with the hardware for cabling instructions.

**Note** – Due to a silk screening error, the "A" and "B" on the outside of the FC/S card are reversed. Unless otherwise specified, the FC/OM module must be installed in the real slot A, which is labeled B.

- **1.** Connect one end of a fiber-optic cable into the FC/OM on the SBus card. See Figure 5-10 for cable type and connection details.
- Connect the other end of the fiber-optic cable into the FC/OM connector on the disk array rear panel.
   Connect node 0 into connector A and node 1 into connector B.
- **3.** Repeat steps 1 and 2 for all FC/OM cables to be connected. See Table 5-1 through Table 5-2 for a listing of all cable connections.

| From Server                    | To SPARCstorage Array |  |  |  |
|--------------------------------|-----------------------|--|--|--|
| Node 0<br>SBus slot 0, FC/OM A | SSA 1, FC/OM A        |  |  |  |
| Node 0<br>SBus slot 1, FC/OM B | SSA 2, FC/OM A        |  |  |  |
| Node 1<br>SBus slot 0,FC/OM A  | SSA 1, FC/OM B        |  |  |  |
| Node 1<br>SBus slot 1, FC/OM B | SSA 2, FC/OM B        |  |  |  |

Table 5-1 Fiber-Optic Cable Connections for Configuration 1 (HA)

| From Server          | To SPARCstorage Array |  |  |
|----------------------|-----------------------|--|--|
| Node 0               |                       |  |  |
| SBus slot 0, FC/OM A | SSA 1, FC/OM A        |  |  |
| Node 0               |                       |  |  |
| SBus slot 1, FC/OM A | SSA 2, FC/OM A        |  |  |
| Node 1               |                       |  |  |
| SBus slot 0, FC/OM A | SSA 1, FC/OM B        |  |  |
| Node 1               |                       |  |  |
| SBus slot 1, FC/OM A | SSA 2, FC/OM B        |  |  |

Table 5-2 Fiber-Optic Cable Connections for Configuration 2 (PDB)

#### 4. Dress and secure all cables using cable ties as required.

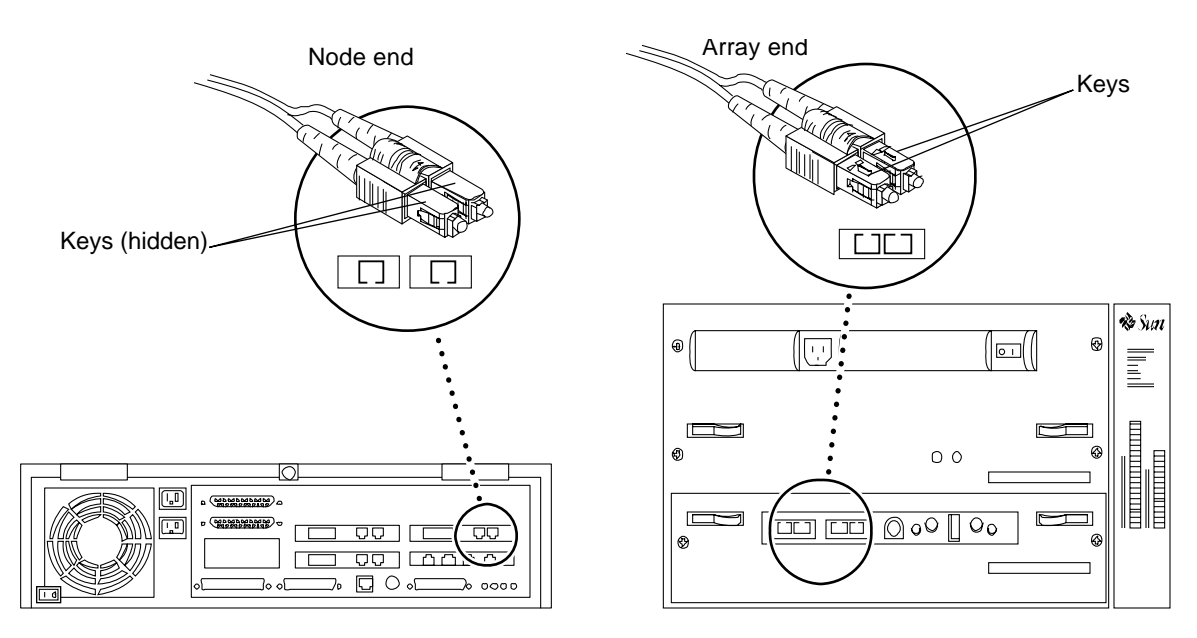

Figure 5-10 SPARCstorage Array Fiber-Optic Cable Connection

### 5.3.10 Cabling the SPARCstorage MultiPacks

 Using 0.8-meter (part number 530-1884) or 2-meter (part number 530-1885) SCSI-2 Fast/Wide Single-ended cables, connect the SPARCstorage MultiPacks to the nodes as shown in the applicable cabling diagram in Chapter 3, "Hardware Configurations."

## 5.4 Finishing Up

For terminal concentrator configuration procedures, proceed to Chapter 6, "Terminal Concentrator Setup and Hardware Acceptance Test Procedures."

For other software installation, refer to the *Solstice HA 1.3 User's Guide* or the *Ultra Enterprise Cluster PDB Software Installation Guide.* 

## Terminal Concentrator Setup

# 6.1 Configuring the Terminal Concentrator

1. Edit the contents of the /etc/remote file on the administration workstation, and create the following line:

a:dv=/dev/term/a:br#9600:

2. From the administration workstation, type the following command to connect the workstation serial port TTYA to terminal concentrator port 1:

# tip a

**Note** – Your administration workstation may have a combined serial port labeled SERIAL A/B. In this case, you cannot use the TTYB port without the appropriate splitter cable. See the documentation supplied with your workstation for more information.

3. Verify that the terminal concentrator power is ON.

#### 4. Reset the terminal concentrator.

Depress the Test button on the front panel for three or more seconds until the Power LED blinks rapidly. Release the button. See Figure 6-1.

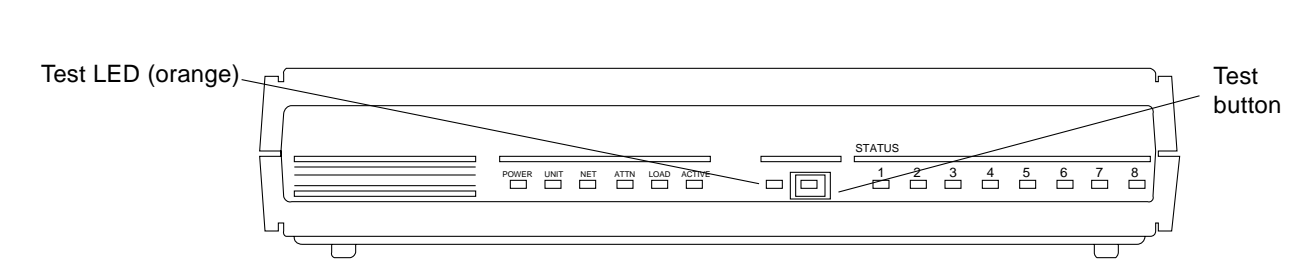

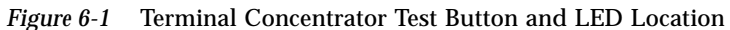

5. Wait for the Test LED to turn off and, within 30 seconds, press the Test button again. Verify that the orange Test LED lights, indicating the unit is in test mode.

The terminal concentrator performs a self-test that lasts about 30 seconds. Wait for the monitor:: prompt to appear.

System Reset - Entering Monitor Mode monitor::

The terminal concentrator performs a self-test that lasts about 30 seconds. Messages are displayed on the terminal screen. If the network connection is not found, press the q key to stop the message. When terminal concentrator boot completes successfully, the front panel LEDs light as shown:

| Power (Green) | Unit (Green) | Net (Green) | Attn (Amber) | Load (Green) | Active (Green)        |
|---------------|--------------|-------------|--------------|--------------|-----------------------|
| ON            | ON           | ON          | OFF          | OFF          | Intermittent blinking |

If boot fails, the LEDs on the front panel may light in one of these modes:

| Mode                 | Power<br>(Green) | Unit<br>(Green) | Net<br>(Green) | Attn<br>(Amber) | Load<br>(Green) | Active<br>(Green)     |
|----------------------|------------------|-----------------|----------------|-----------------|-----------------|-----------------------|
| Hardware failure     | ON               | Blinking        | OFF            | Blinking        | OFF             | OFF                   |
| Network test failure | ON               | ON              | Blinking       | OFF             | OFF             | Intermittent blinking |

 $\equiv 6$ 

| Mode                                           | Power<br>(Green)                     | Unit<br>(Green) | Net<br>(Green) | Attn<br>(Amber) | Load<br>(Green) | Active<br>(Green)     |
|------------------------------------------------|--------------------------------------|-----------------|----------------|-----------------|-----------------|-----------------------|
| Network test aborted,<br>or net command failed | ON                                   | ON              | OFF            | Blinking        | OFF             | Intermittent blinking |
| Booted wrong image                             | ON                                   | ON              | ON             | Blinking        | OFF             | OFF                   |
| Other failure                                  | One or more Status LEDs (1–8) are ON |                 |                |                 |                 |                       |

If the LEDs denote another mode of failure, refer to the Ultra Enterprise 2 Cluster Hardware Service Manual.

- 6. Check the connector to the public net to verify that it is connected correctly.
- 7. Upon power-on, the monitor:: prompt is displayed. Use the addr command to assign an IP address, subnet mask, and network address to the terminal concentrator.

In the example that follows, the broadcast address is the terminal concentrator address with the host portion set to 255 or all ones.

```
monitor:: addr
Enter Internet address [<uninitialized>]::terminal concentrator IP address
Enter Subnet mask [255.255.255.0]:: subnet mask
Enter preferred load host Internet address [<any host>]::<return>
Enter Broadcast address [0.0.0.0]::your network broadcast address
Enter preferred dump address 0.0.0.0]::<return>
Select type of IP packet encapsulation (ieee802/ethernet)
[<ethernet>]::<return>
Type of IP packet encapsulation: ethernet
Load Broadcast Y/N [Y]::<return>
```

## 8. Verify that the terminal concentrator boots from itself instead of the network.

To do this, type the following commands at the monitor:: prompt and press Return after verifying the correct settings shown in the second screen display.

```
monitor:: seq
Enter a list of 1 to 4 interfaces to attempt to use for downloading code or
upline dumping. Enter them in the order they should be tried, separated by
commas or spaces. Possible interfaces are:
    Ethernet: net
    SELF: self
Enter Interface sequence [net]:: self
Interface sequence: self
monitor:: image
    Enter Image name [(ip) "oper.52.enet",(mop) "OPER_52_ENET.SYS"]:: <return>
    Enter TFTP Load directory ["[" "]"]:: <return>
    Enter TFTP Dump path/filename ["dump.0.0.0.0]::<return>
monitor::
```

#### 9. Quit the tip program by entering:

```
monitor:: <return>
monitor:: ~. (tilde and period)
```

10. Use the power switch on the back of the terminal concentrator to turn the terminal concentrator off momentarily, and then on again.A power cycle will reboot the terminal concentrator. The terminal concentrator is ready when the Load light on the front panel goes off.

**Note** – For more information about commands available on the terminal concentrator, see the *Terminal Concentrator General Reference Guide*.

**11. Disconnect the serial cable from the administration workstation.** The cable is no longer needed.

## 6.2 Checkpoint to Verify Terminal Concentrator Setup

Verify your installation up to this point.

telnet to the terminal concentrator over the network by typing:

% telnet terminal concentrator name

The normal response is:

Trying *ip\_address*... Connected to *terminal concentrator* Escape character is '^]'.

• If you do not get the preceding message, ping the host system by typing:

# ping terminal concentrator name

• If the system does not respond, reset the *ip\_address* and *subnet mask* settings and verify your installation again.

## 6.3 Setting the Port Parameters

The type variable for each port must be set to dial\_in. If it is set to hardwired, cluster console may be unable to detect when a port is already in use. The next section explains how to determine if the port type variable must be set.

### 6.3.1 Determining if the Port Type Variable Must Be Set.

Perform this procedure to see if you must set the *port type* variable.

- **1.** Find the Sun label on the top panel of the terminal concentrator (Figure 6-2).
- **2. Examine the serial number to see if it is in the lower serial number range.** The serial number consists of seven digits, followed by a dash and ten more digits.

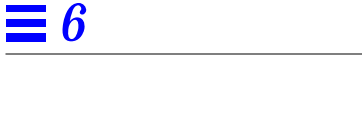

- If the numbers after the dash start with 9520 or higher, the *port type* variable is set correctly no action is required.
- If the numbers after the dash start with 9519 or lower, the *port type* variable must be changed.
- 3. If you must change the port type variable, use the procedure in Section 6.3.2, "Port Parameters Procedure."

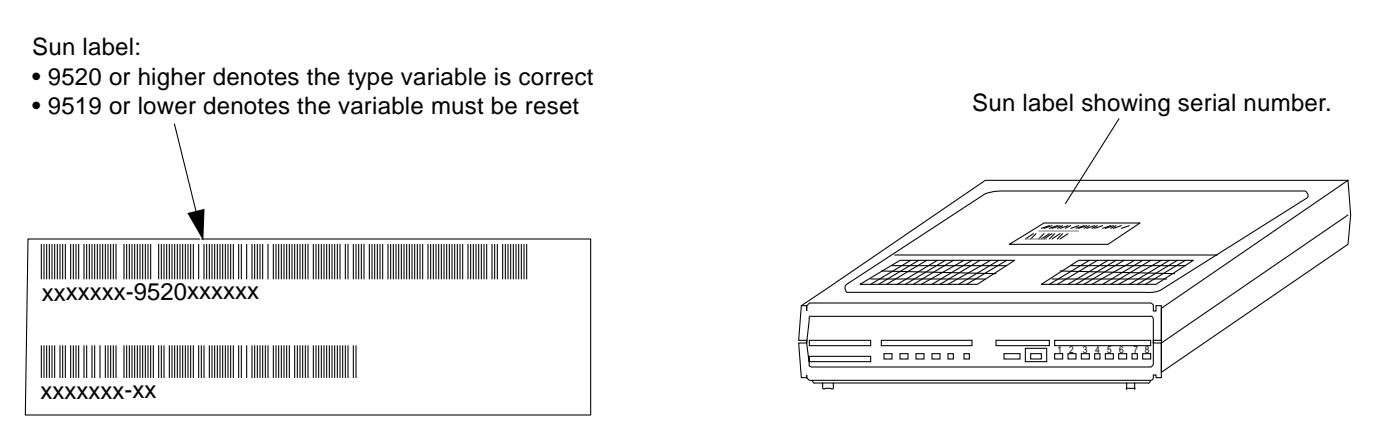

Figure 6-2 Determining the Terminal Concentrator Version

#### 6.3.2 Port Parameters Procedure

Using an administration workstation, perform these steps to set the port parameters.

**Note** – Make sure that the terminal concentrator is powered on and has completed booting.

```
admin-ws# telnet terminal concentrator name
Trying terminal concentrator IP address
Connected to terminal concentrator name
Escape character is '^]'.
Rotaries Defined:
    cli
Enter Annex port name or number: cli
Annex Command Line Interpreter * Copyright 1991 Xylogics, Inc.
annex: su
Password: type the password (default password is the terminal concentrator
IP address)
annex# admin
Annex administration MICRO-XL-UX R7.0.1, 8 ports
admin : set port=1-8 type dial_in
  You may need to reset the appropriate port, Annex subsystem or
        reboot the Annex for changes to take effect.
admin : quit
annex# boot
bootfile: <return>
warning: <return>
```

**Note** – This will cause the terminal concentrator to reboot. Thus, the terminal concentrator will be unavailable for about a minute.

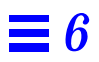

## Hardware Acceptance Test

7

Completion and sign-off of this acceptance test by both the installer and the site client is a mutual declaration that *operational acceptance of all nodes of the cluster hardware with associated components, cabling and installation is completed, checked, and approved.* 

Perform the acceptance test after:

- Installation of all hardware and cabling is complete
- Installation of the Solaris operating system, including
  - System administration workstation installation
  - Terminal concentrator configuration
- Installation of the SunVTS<sup>™</sup> diagnostic program

Perform the acceptance test using the procedures presented in the following sections.

## 7.1 SunVTS

SunVTS<sup>™</sup> is one of the online diagnostics tools for the Ultra Enterprise 2 Server Cluster. For details on running SunVTS, refer to the *SunVTS 2.0 User's Guide* and Section 7.1.2, "Running the Final SunVTS Functional Test."

A utility within SunVTS, vtsprobe, is used to verify installation of system hardware, SPARCstorage Arrays, private net devices, network, and interfaces. See Section 7.1.1, "Verifying Hardware Installation."

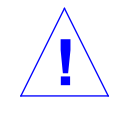

**Caution** – Run SunVTS only during installation while no cluster software is running. At this stage, use SunVTS only to verify that the hardware configuration is correct. If you run SunVTS while the cluster software is running, it may interfere with cluster software operation.

## 7.1.1 Verifying Hardware Installation

To verify hardware configuration, the following three prerequisites must be satisfied. Both nodes must have:

- Updates for Solaris Operating Environment 2.5.1 for Sun Microsystems Computer Company installed
- SPARCstorage Array package installed
- SUNWvts package installed

Perform the following steps on a selected node, then repeat this procedure on the other node:

#### 1. Become superuser and then change directories:

# cd /opt/SUNWvts/bin

**2. Set the following environment variables:** For a Bourne shell:

# BYPASS\_FS\_PROBE=1;export BYPASS\_FS\_PROBE

For a C shell:

hostname # setenv BYPASS\_FS\_PROBE 1

#### 3. Enter the following command to start the SunVTS kernel:

# ./vtsk

The SunVTS kernel then probes system devices and awaits commands from an interface.

**Note** – The following error message may be displayed if you are executing the ./vtsk command for the second time, such as when directed to in the final step of this procedure.

vtsk: SunVTS kernel is already running

If this error message occurs, enter the following:

```
# ps -ef|grep vtsk (find the process id of vtsk)
```

- # kill -INT <vtsk pid>(kill and restart the SunVts kernel)
- # ./vtsk
- 4. Wait a few minutes for vtsk to finish probing the system and then create a probe\_map file using the vtsprobe command.

As shown in the following example, the output, which can be lengthy, is redirected to a file for later viewing. The vtsprobe command without modifiers will produce a console screen output.

# ./vtsprobe > /tmp/probe\_map

## 5. Verify that the response to the vtsprobe command is similar to the following for the private net devices:

**Note** – The data listed in the following example is obtained before the private net is configured.

```
Network
le0(nettest)
Port Address: Unknown
Host ID: 80500419
Domain Name : nn.nn.nn.com
qe0(nettest)
Port Address: Unknown
Host ID: 80500419
Domain Name : nn.nn.com
```

- 6. If the data listed for the private net devices does not match the build configuration, check and correct any cabling errors and then repeat steps 1 through 5.
- 7. Verify that there is a response (under the Network heading) to the vtsprobe command for any network interface devices that you have installed. Consult the documentation supplied with your network interface card to determine the correct entry for your device.

- 7
- 8. If you are using SPARCstorage Arrays, verify that the response to the vtsprobe command is similar to the following:

```
ssa0(plntest)
Worldwide Name: 08002018375f
Disks Attached: clt0d0 clt0d1 clt1d0 clt1d1 clt2d0
: clt2d1 clt3d0 clt3d1 clt4d0 clt4d1
: clt5d0 clt5d1
ssa1(plntest)
Worldwide Name: 0800201cad8e
Disks Attached: c2t0d0 c2t0d1 c2t1d0 c2t1d1 c2t2d0
c2t2d1 c2t3d0 c2t3d1 c2t4d0 c2t4d1
c2t5d0 c2t5d1
```

If the data listed for the SPARCstorage Arrays does not match the build configuration, check and correct any cabling errors and then repeat steps 1 through 8.

9. Perform step a. or b. for the appropriate device.

a. For each disk listed under a SPARCstorage Array, Verify that the response to the vtsprobe command is similar to the following:

SparcStorageArray(pln0)

```
clt0d0(rawtest)<--- logical name(test name)
    Logical Name: clt0d0
    Capacity: 1002.09MB
    Controller: pln0
clt0d1(rawtest)<--- logical name(test name)
    Logical Name: clt0d1
    Capacity: 1002.09MB
    Controller: pln0
clt1d0(rawtest)<--- logical name(test name)
    Logical Name: clt1d0
    Capacity: 1002.09MB
    Controller: pln0</pre>
```

If the data listed for the disks does not match that shown under the corresponding SPARCstorage Array entry, check and correct the cabling and then repeat steps 1 through 9.

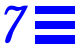

b. For each disk listed under a SPARCstorage MultiPack, verify that the response to the vtsprobe command is similar to the following:

```
SCSI-Devices(fas0)
       c1t2d0(disktest)
               Capacity: 1.98GB
                Controller: fas0
                Vendor: SEAGATE
                SUN Id: ST32550W SUN2.1G
                Firmware Rev: 0414
                Serial Number: 01262300
       c1t3d0(disktest)
               Capacity: 1.98GB
                Controller: fas0
                Vendor: SEAGATE
                SUN Id: ST32550W SUN2.1G
                Firmware Rev: 0414
                Serial Number: 01296541
        c1t4d0(disktest)
                Capacity: 1.98GB
                Controller: fas0
                Vendor: SEAGATE
                SUN Id: ST32550W SUN2.1G
                Firmware Rev: 0414
                Serial Number: 01285966
        c1t8d0(disktest)
                Capacity: 1.98GB
```

If the data listed for the disks does not match that shown under the corresponding SPARCstorage MultiPack entry, check and correct the cabling and then repeat steps 1 through 9.

10. Compare the probe\_maps generated by each node. Check and verify the World Wide Name (WWN) of each SPARCstorage Array. Check and compare the disk logical name and capacity for all disks under the corresponding SPARCstorage Array.

If there is not an identical match, recheck the cabling and other disk array components, repair any problems you find, and repeat the preceding steps. To run a final system functional check, run SunVTS using the procedure in Section 7.1.2, "Running the Final SunVTS Functional Test."

## 7.1.2 Running the Final SunVTS Functional Test

#### 1. Become superuser and then change directories:

# cd /opt/SUNWvts/bin

#### 2. Enter:

# ./sunvts

A TTY-based SunVTS control panel will be displayed. After the TTY interface is displayed, direct the cursor to the "start" button and press Return to start SunVTS system testing. Allow for one system pass of the SunVTS run. For details of how to run SunVTS, refer to *SunVTS 2.0 User's Guide*.

## 7.2 Acceptance Test Criteria

This acceptance test has completed successfully if the data listed for all hardware components match the corresponding build configurations. *If this statement is not true, the system has failed acceptance test.* 

## 7.3 Next Step

Hardware and basic software installation are complete. If hardware problems were found, for example a failed or improperly installed SBus card, fiber-optic cable, disk array, FC/OM or controller, and SCSI-2 cable, the /dev and /devices directories on the nodes may not match. You may need to reload Solaris to create the correct directory entries.

Then, install the cluster software as directed in the *Solstice HA 1.3 User's Guide* or the *Ultra Enterprise Cluster PDB Software Planning and Installation Guide*, and start the cluster software.

## Index

### A

administration workstation connections, 3-12, 5-6

#### B

boot messages, 4-7

## С

cable connection fibre optic, 5-10, 5-11 cable connections list of, 5-10, 5-11 cables administration workstation, 5-6 Ethernet, 5-6 general requirements, 2-8 private network, 3-12, 5-7 SPARCstorage Arrays, 5-10 terminal concentrator, 5-6 checklist required components using MultiPacks, 1-4 required components using SPARCStorage Arrays, 1-1 clusters supported by terminal concentrator, 3-12

commands addr, 6-3 image, 6-4 ping, 6-5 seq, 6-4 components available, 1-3 checklists, 1-1, 1-3, 1-4 configuration requirements system, 3-1 configurations 1 thru 6 cabling, 3-4 terminal concentrator, 6-1 connections administration workstation, 3-12, 5-6 power, 5-2 private net, in HA clusters, 3-13 private net, in PDB clusters, 3-13 private network, 3-12, 5-7 using SCI card, 5-9 using SunSwift Ethernet port, 5-8, 5-9 public network, 5-6 SPARCstorage Arrays, 3-13, 5-10 terminal concentrator, 3-12, 5-5, 5-6

#### D

designing Ethernet networks, 2-3 disk drive, caution, 4-6

#### Е

Ethernet cable private network, 3-12 Ethernet networks designing, 2-3

#### F

FC/OM module installing 2nd module SPARCstorage Array, 5-9 installing modules in SBus cards, 5-4 fiber optic cables labeling, 5-9

#### Ι

installation FC/OM module 2nd module in SPARCstorage Arrays, 5-9 FC/OM modules in SBus cards, 5-4 SBus cards, 5-4 inventory checklist, 1-1 IP address, setting, 6-3

#### L

label fiber optic cables, 5-9 LCD display, 4-5 LEDs terminal concentrator, 6-2 location terminal concentrator, 5-5

#### P

population

SBus card configuration 1, 3-1 configuration 3, 3-3 configuration 4, 3-3 configuration 6, 3-4 configurations 1, 2 and 3, 3-4 POST messages, 4-7 power connection, 5-2 requirements, 2-2 power off server, one node, 4-3 SPARCstorage Array, 4-2 SPARCstorage MultiPack, 4-3 terminal concentrator, 4-2 power on server, one node, 4-6 SPARCstorage Array, 4-4 SPARCstorage MultiPack, 4-6 terminal concentrator, 4-4 preparation public network Ethernet, 2-6 private network cables, 3-12, 5-7 connections, 5-7 using SunSwift Ethernet port, 5-8, 5-9 public network connections, 5-6

#### R

reboot terminal concentrator, 6-4 requirements, power, 2-2

### S

SBus, 3-1 SBus cards installation, 5-4 set, on terminal concentrator IP address, 6-3 network address, 6-3 subnet mask, 6-3 site preparation space planning, 2-1 SPARCstorage Arrays configuration, 3-13 connection, 5-10 FC/OM modules installation of 2nd module, 5-9 preparing, 5-2 SunVTS, 6-11 running, 6-11 verifying hardware configuration, 6-11 system components checklist, 1-3

#### Т

```
terminal concentrator
    booting, 6-3
    clusters supported, number of, 3-12
    configuration, 6-1
    connections, 3-12, 5-5, 5-6
    front panel and LEDs, 6-2
    location, 5-5
    powering on, 4-4
    reboot, 6-4
    set
        IP address. 6-3
        network address, 6-3
        subnet mask, 6-3
    setup verification, 6-5
    turning on, 4-4
turning off
   server, one node, 4-3
   SPARCstorage Array, 4-2
   SPARCstorage MultiPack, 4-3
    terminal concentrator, 4-2
turning on
   server, one node, 4-6
    SPARCstorage Array, 4-4
    terminal concentrator, 4-4
```

#### V

verifying configuration, terminal concentrator, 6-5